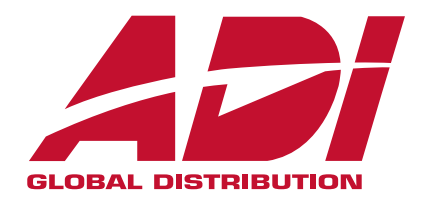

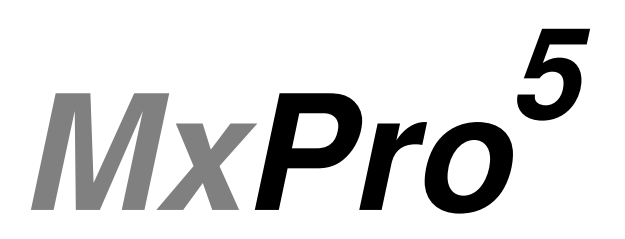

# Betjeningsvejledning

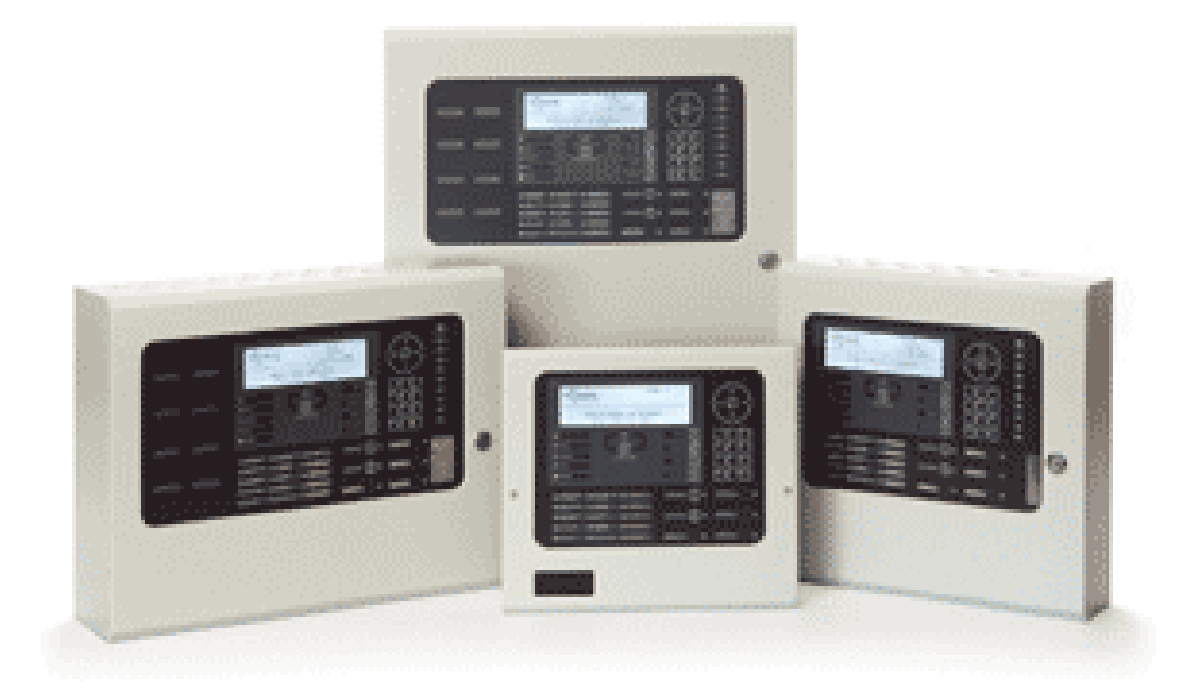

# Indholdsfortegnelse

| 1.1       Standarder       3         1.2       Generel beskrivelse       3         2       LYSDIODER OG BETJENINGSTRYK       4         2.1       Grafisk display       4         2.1       Grafisk display       5         2.3       Betjeningstryk       6         2.4       Navigeringstryk       6         2.5       Tal og bogstav tastatur       7         2.6       Summer       7         3       BETJENING       8         3.1.1       Skift tra adgangsniveau 1 til niveau 2       8         3.1.2       Skift tra adgangsniveau 2 til niveau 1       8         3.2.1       Detaljenet information ved brandalarm       10         3.2.2       Trakobide       12         3.4.1       Frakobling       11         3.4       Frakoblide       13         3.5       Forvarsel       13         3.6       Overvågning i unormal tilstand       14         3.8.11       Vesignamenuerne       16         3.8.11       Vesignamenuerne       16         3.8.11       Vesignamenuerne       16         3.8.11       Vesignamenuerne       16         3.8.11       Vesignane                                                                                                    | 1 |                                                | 3                                     |
|----------------------------------------------------------------------------------------------------|---|------------------------------------------------|---------------------------------------|
| 1.2       Generel beskrivelse       3         2       LYSDIODER OG BET JENINGSTRYK       4         2.1       Grafisk display       4         2.1       Lysdioder       5         2.2       Lysdioder       5         2.3       Beijeningstryk       6         2.4       Navigeningstryk       6         2.5       Summer       7         2.6       Summer       7         3       BETJENING       8         3.1.1       Skift fra adgangsniveau 1 til niveau 2       8         3.1.2       Skift fra adgangsniveau 2 til niveau 1       8         3.1.2       Skift fra adgangsniveau 2 til niveau 1       8         3.2.1       Detaljeret information ved brandalarm       10         3.2.2       Tidsforsinket alarmalsendelse       10         3.3.5       Forvarsel       12         3.4.1       Frakoblede indgange       12         3.4.2       Tidsforsinket alarmalsendelse       10         3.5       Forvarsel       13         3.6       Overvågning 1 unormal tilstand       14         3.7       Santidge alarmer og fejl       14         3.8.1       Naviger i menuerne       16                                                                                                    |   | 1.1 Standarder                                 | 3                                     |
| 2         LYSDIODER OG BETJENINGSTRYK                                                                                                    |   | 1.2 Generel beskrivelse                        | 3                                     |
| 2.1       Grafisk display       4         2.2       Lysdioder       5         2.3       Betjeningstryk       6         2.4       Navigeringstryk       6         2.5       Tal og bogstav tastatur       7         2.6       Summer       7         3       BETJENING       8         3.1.1       Skift fra adgangsniveau 1 til niveau 2       8         3.1.2       Skift fra adgangsniveau 2 til niveau 1       8         3.2.1       Detaljeret information ved brandalarm       9         3.2.1       Detaljeret information ved brandalarm       10         3.2.2       Tradsboliede indgange       12         3.4.1       Frakoblede indgange       12         3.4.2       Frakoblede indgange       12         3.4.3       Feljalarm       11         3.4       Frakoblede indgange       13         3.5       Forvarsel       13         3.6       Overvågning i unormal tilstand       14         3.8       Menufunktioner       15         3.8.1       Naviger i menuerne       16         3.8.1       Vis - Feid       17         3.9.3       Vis - Fakoblet       17 <t< th=""><th>2</th><th>LYSDIODER OG BETJENINGSTRYK</th><th>4</th></t<>                                                                                                    | 2 | LYSDIODER OG BETJENINGSTRYK                    | 4                                     |
| 2.2       Lysdioder       5         2.3       Betjeningstryk       6         2.4       Navigeringstryk       6         2.5       Tal og bogstav tastatur       7         2.6       Summer       7         3       BETJENING       8         3.1.1       Skift ra adgangsniveau 1 til niveau 2       8         3.1.2       Skift ra adgangsniveau 2 til niveau 1       8         3.2.1       Detaljeret information ved brandalarm       9         3.2.1       Detaljeret information ved brandalarm       10         3.2.2       Tidsforsinket alarmafsendelse       10         3.3.4       Frakoblede indgange       12         3.4.1       Frakoblede indgange       12         3.4.2       Frakoblede indgange       13         3.5       Forvarsel       13         3.6       Overvägning i unormal tilstand       14         3.7       Santidige alarmer og fel       14         3.8.1       Naviger i menuerne       16         3.8.1.1       Valg menupunkt       16         3.8.1       Valg individuel gruppe       17         3.9.4       Vis - Fall       17         3.9.5       Vis - Fakoblef                                                                                                    |   | 2.1 Grafisk display                            | 4                                     |
| 2.3       Betjeningstryk       6         2.4       Navigeringstryk       6         2.5       Tal og bogstav tastatur       7         2.6       Summer       7         3       BETJENING       8         3.1       Skift fra adgangsniveau 1       8         3.1.1       Skift fra adgangsniveau 2 til niveau 1       8         3.1.2       Skift fra adgangsniveau 2 til niveau 1       8         3.2.2       Brandalarm       9         3.2.1       Detaljeret information ved brandalarm       9         3.2.1       Detaljeret information ved brandalarm       10         3.2.7       Taksforsinket atarmafsendelse       10         3.2.8       Taksforsinket atarmafsendelse       12         3.4.1       Frakoblede indgange       12         3.4.2       Frakoblede udgange       13         3.5       Forvarsel       13         3.6       Overvägning i unormal tilstand       14         3.8       Menufunktioner       15         3.8.1.1       Vaeig menupunkt       16         3.8.1.1       Vaeig menupunkt       16         3.8.1.1       Vaeig menupunkt       17         3.9.1       Vis - Frakoblet <td></td> <td>2.2 Lysdioder</td> <td>5</td>                                                                                                    |   | 2.2 Lysdioder                                  | 5                                     |
| 2.4         Navigeringstryk         6           2.5         Tal og bogstav tastatur         7           3         BETJENING         8           3.1.1         Skift fra adgangsniveau 1 til niveau 2         8           3.1.2         Skift fra adgangsniveau 2 til niveau 1         8           3.2.1         Detaljeret information ved brandalarm         9           3.2.1         Detaljeret information ved brandalarm         10           3.2.2         Tidsforsinket alarmafsendelse         10           3.3.4         Frakoblede indgange         12           3.4.1         Frakoblede indgange         12           3.4.2         Frakoblede indgange         13           3.6         Forvægning i unormal tilstand         14           3.7         Samtidige alarmer og fejl         14           3.8         Naviger i menuerne         16           3.8.1.1         Vælg individuel gruppe         16           3.8.1.1         Vælg individuel gruppe         16           3.9.1         Vis - Brand         17           3.9.2         Vis - Alarmer         17           3.9.3         Vis - Valagne         18           3.9.4         Vis - Frakoblet         17      3                                                                                                    |   | 2.3 Betjeningstryk                             | 6                                     |
| 2.6       Summer       7         3       BETJENING       8         3.1       Skift fra adgangsniveau 1 til niveau 2       8         3.1.1       Skift fra adgangsniveau 2 til niveau 1       8         3.2       Brandalarm       9         3.2.1       Detaljeret information ved brandalarm       9         3.2.2       Tidsforsinket alarmafsendelse       10         3.3       Fejlalarm       11         3.4.1       Frakoblede indgange       12         3.4.1       Frakoblede indgange       12         3.4.1       Frakoblede indgange       13         3.5       Forvarsel       13         3.6       Overvågning i unormal tilstand       14         3.8       Menufunktioner       15         3.8.1       Naviger i menuerne       16         3.8.1.1       Valg individuel gruppe       16         3.8.1       Valg individuel gruppe       16         3.8.1       Naviger i menuerne       17         3.9.1       Vis Vis Parad       17         3.9.3       Vis Frakoblet       17         3.9.4       Vis - Nagange       18         3.9.5       Vis - Nagange       18                                                                                                    |   | 2.4 Navigeringstryk                            |                                       |
| 3       BETJENING       8         3.1       Adgangsniveauer       8         3.1.1       Skift fra adgangsniveau 1 til niveau 2       8         3.1.2       Skift fra adgangsniveau 2 til niveau 1       8         3.2       Brandalarm       9         3.2.1       Detaljeret information ved brandalarm       9         3.2.2       Tidsforsinket alarmatsendelse       10         3.3       Fejlalarm       11         3.4       Frakoblede indgange       12         3.4.1       Frakoblede indgange       12         3.4.2       Frakoblede udgange       13         3.6       Overvågning i unormal tilstand       14         3.7       Samtidge alarmer og fejl       14         3.8       Naviger i menuerne       16         3.8.1       Naviger i menuerne       16         3.8.1       Vis e Brand       17         3.9.2       Vis - Brand       17         3.9.3       Vis - Vis - Brand       17         3.9.4       Vis - Frakoblet       17         3.9.5       Vis - Narmer       18         3.9.6       Vis - Indgange       18         3.9.7       Vis - Indgange       18      <                                                                                                    |   | 2.5 Tal og bogslav lastatur                    | 7                                     |
| Bell Jerlinkov         Ø           3.1. Adgangsniveauer         8           3.1.1 Skift fra adgangsniveau 2 til niveau 1         8           3.1.2 Skift fra adgangsniveau 2 til niveau 1         8           3.2 Brandalarm         9           3.2.1 Detaljeret information ved brandalarm         10           3.2.2 Tidsforsinket alarmafsendelse         10           3.3.4 Frakoblede indgange         12           3.4.1 Frakoblede udgange         12           3.4.2 Frakoblede udgange         13           3.6 Overvågning i unormal tilstand         14           3.7 Samtidige alarmer og fejl         14           3.8 Menutunktioner         15           3.8.1 Naviger i menuerne         16           3.8.1.1 Vælg minupunkt         16           3.8.1.1 Väs Brand         17           3.9.1 Vis - Brand         17           3.9.2 Vis - Fejl         17           3.9.3 Vis - Alarmer         17           3.9.4 Vis - Frakoblet         17           3.9.5 Vis - Indgange         18           3.9.6 Vis - Logalage         18           3.9.7 Vis - Panel         19           3.9.7 Vis - Panel         19           3.9.7 Vis - Panel         20           3.9.7 Vi                                                                                                    | 2 |                                                | · · · · · · · · · · · · · · · · · · · |
| 3.1.1       Adgangsniveau 1 til niveau 2                                                                                                    | 3 |                                                | o                                     |
| 3.1.2       Skift fra adgangsniveau 2 til niveau 1       8         3.2       Brandalarm       9         3.2.1       Detaljeret information ved brandalarm       10         3.2.2       Tidsforsinket alarmalsendelse       10         3.3       Fejlalarm       11         3.4       Frakoblede indgange       12         3.4.1       Frakoblede indgange       12         3.4.2       Frakoblede udgange       13         3.5       Forvarsel       13         3.6       Overvågning i unormal tilstand       14         3.7       Samtidige alarmer og fejl       14         3.8       Menufunktioner       15         3.8.1       Naviger i menuerne       16         3.8.1.1       Valg individuel gruppe       16         3.8.1.2       Valg individuel gruppe       17         3.9.1       Vis - Brand       17         3.9.2       Vis - Fail       17         3.9.3       Vis - Vis -                                                                                                    |   | 3.1 Adgangsniveauer                            | 8                                     |
| 3.2       Brandalarm       9         3.2.1       Detaijeret information ved brandalarm       10         3.2.2       Tidsforsinket alarmafsendelse       10         3.3       Fejlalarm       11         3.4       Frakoblede indgange       12         3.4.1       Frakoblede indgange       13         3.5       Forvarsel       13         3.6       Overvågning i unormal tilstand       14         3.7       Samtidige alarmer og fejl       14         3.8       Menufunktioner       15         3.8.1       Naviger i menuerne       16         3.8.1.1       Valg menupunkt       16         3.8.1.2       Valg menupunkt       16         3.8.1       Naviger i menuerne       16         3.8.1       Valg menupunkt       16         3.8.1       Vis menu       17         3.9.1       Vis - Frakoblet       17         3.9.2       Vis - Indgange       18         3.9.4       Vis - Frakoblet       17         3.9.5       Vis - Indgange       18         3.9.6       Vis - Udgange       18         3.9.7       Vis Advarsler       22         3.9.7       Softwa                                                                                                    |   | 3.1.2 Skift fra adgangsniveau 2 til niveau 1   | 0                                     |
| 3.2.1       Detaljeret information ved brandalarm       10         3.2.2       Tidstorsinket alarmatsendelse       10         3.3       Fejlalarm       11         3.4       Frakoblede indgange       12         3.4.1       Frakoblede udgange       13         3.5       Forvarsel       13         3.6       Overvågning i unormal tilstand       14         3.7       Samtidige alarmer og fejl       14         3.8       Menufunktioner       15         3.8.1       Naviger i menuerne       16         3.8.1.1       Vælg menupunkt       16         3.8.1.1       Vælg menupunkt       16         3.8.1.1       Vælg menupunkt       16         3.8.1.2       Vælg individuel gruppe       16         3.9.1       Vis - Farad       17         3.9.2       Vis - Alarmer       17         3.9.3       Si - Alarmer       17         3.9.4       Vis - Frakoblet       17         3.9.5       Vis - Iog       18         3.9.6       Vis - Alarmer       17         3.9.7       Vis - Alarmer       17         3.9.8       Brandalarm tabler       20         3.9.7.1                                                                                                    |   | 3.2 Brandalarm                                 | 9                                     |
| 3.2.2       Tidsforsinket alarmafsendelse       10         3.3       Fejalarm       11         3.4       Frakobling       12         3.4.1       Frakoblede indgange       12         3.4.2       Frakoblede udgange       13         3.5       Forvarsel       13         3.6       Overvågning i unormal tilstand       14         3.7       Samtidige alarmer og fejl       14         3.8       Menufunktioner       15         3.8.1       Naviger i menuerne       16         3.8.1.2       Valg menupunkt       16         3.8.1.1       Vælg menupunkt       16         3.8.1.2       Valg menupunkt       17         3.9.1       Vis - Frakoblet       17         3.9.2       Vis - Frakoblet       17         3.9.3       Vis - Frakoblet       17         3.9.4       Vis - Frakoblet       17         3.9.5       Vis - Indgange       18         3.9.6       Vis - Vis - Panel       19         3.9.7.1       Software       20         3.9.8       Vis - Alardware       21         3.9.8       Vis - Alardware       21         3.9.8.1       Hændelseslog                                                                                                    |   | 3.2.1 Detaljeret information ved brandalarm    | 10                                    |
| 3.3       Fejlalarm       11         3.4       Frakoblede indgange       12         3.4.1       Frakoblede udgange       13         3.5       Forvarsel       13         3.6       Overvågning i unormal tilstand       14         3.7       Samtidige alarmer og fejl       14         3.8       Menufunktioner       15         3.8.1       Naviger i menuerne       16         3.8.1.1       Vælg individuel gruppe       16         3.8.1.2       Vælg individuel gruppe       16         3.9       Vis menu       17         3.9.1       Vis - Brand       17         3.9.2       Vis - Fejl       17         3.9.3       Vis - Alarmer       17         3.9.4       Vis - Frakoblet       17         3.9.5       Vis - Indgange       18         3.9.7       Vis - Indgange       18         3.9.7       Software       19         3.9.7.2       Lokal hardware       20         3.9.7.3       Netværk Hardware       21         3.9.8.1       Hændelseslog       21         3.9.8.2       Brandalarm tæller       22         3.9.10       Vis - Advarsler <t< td=""><td></td><td>3.2.2 Tidsforsinket alarmafsendelse</td><td></td></t<>                                                                                                    |   | 3.2.2 Tidsforsinket alarmafsendelse            |                                       |
| 3.4       Frakobling       12         3.4.1       Frakoblede indgange       12         3.4.2       Frakoblede udgange       13         3.5       Forvarsel       13         3.6       Overvågning i unormal tilstand       14         3.7       Samtidige alarmer og fejl       14         3.8       Menufunktioner       15         3.8.1       Naviger i menuerne       16         3.8.1.1       Vælg individuel gruppe       16         3.8.1.1       Vælg individuel gruppe       16         3.8.1.1       Vælg individuel gruppe       16         3.8.1.2       Vælg individuel gruppe       16         3.8.1.1       Vælg individuel gruppe       16         3.8.1.2       Vælg individuel gruppe       17         3.9.1       Vis - Fand       17         3.9.2       Vis - Kalarmer       17         3.9.3       Vis - Indgange       18         3.9.4       Vis - Fakoblet       17         3.9.5       Vis - Indgange       18         3.9.7       Vis - Panel       19         3.9.7.1       Software       20         3.9.7.2       Lokal hardware       20         3.9.8 </td <td></td> <td>3.3 Fejlalarm</td> <td> 11</td>                                                                                                    |   | 3.3 Fejlalarm                                  | 11                                    |
| 3.4.1       Frakoblede indgange       13         3.4.2       Frakoblede udgange       13         3.5       Forvarsel       13         3.6       Overvågning i unormal tilstand       14         3.7       Samtidige alarmer og fejl       14         3.8       Menufunktioner       15         3.8.1       Naviger i menuerne       16         3.8.1.1       Vælg menupunkt       16         3.8.1.2       Vælg menupunkt       16         3.8.1.2       Vælg menupunkt       16         3.8.1.2       Vælg menupunkt       16         3.8.1.2       Vælg menupunkt       17         3.9.1       Vis - Brand       17         3.9.2       Vis - Fejl       17         3.9.3       Vis - Alarmer       17         3.9.4       Vis - Fakoblet       17         3.9.5       Vis - Indgange       18         3.9.6       Vis - Indgange       18         3.9.7       Vis Panel       19         3.9.7.1       Software       20         3.9.7       Vis - Log       21         3.9.8       Vis - Log       21         3.9.8.1       Hændelseslog       21                                                                                                    |   | 3.4 Frakobling                                 | 12                                    |
| 3.4.2       Frakoblede udgange       13         3.5       Forvarsel       13         3.6       Overvågning i unormal tilstand       14         3.7       Samtidige alarmer og fejl       14         3.8       Menufunktioner       15         3.8.1       Naviger i menuerne       16         3.8.1.1       Vælg menupunkt       16         3.8.1.2       Vælg individuel gruppe       16         3.8.1.1       Vælg menupunkt       16         3.8.1.2       Vælg individuel gruppe       17         3.9.1       Vis - Brand       17         3.9.2       Vis - Frakoblet       17         3.9.3       Vis - Alarmer       17         3.9.4       Vis - Frakoblet       17         3.9.5       Vis - Indgange       18         3.9.6       Vis - Udgange       18         3.9.7       Vis - Panel       19         3.9.7.2       Lokal hardware       20         3.9.7.3       Netwark       21         3.9.8       Vis - Log       21         3.9.8.1       Hændelseslog       21         3.9.8.2       Brandalarm tæller       22         3.9.10       Vis - Advarsler                                                                                                    |   | 3.4.1 Frakoblede indgange                      | 12                                    |
| 3.5       ForVarsel       13         3.6       Overvågning i unormal tilstand       14         3.7       Samtidige alarmer og fejl       14         3.8       Menufunktioner       15         3.8.1       Naviger i menuerne       16         3.8.1.1       Vælg individuel gruppe       16         3.8.1.2       Vælg individuel gruppe       16         3.8.1.2       Vælg individuel gruppe       16         3.8.1.2       Vælg individuel gruppe       16         3.8.1.2       Vælg individuel gruppe       16         3.8.1.2       Vælg individuel gruppe       17         3.9.1       Vis - Farl       17         3.9.2       Vis - Fakoblet       17         3.9.3       Vis - Frakoblet       17         3.9.4       Vis - Vis - Alagange       18         3.9.5       Vis - Indgange       18         3.9.6       Vis - Vanel       21         3.9.7       Vis - Panel       19         3.9.7.1       Software       21         3.9.8       Vis - Log       21         3.9.8       Vis - Log       21         3.9.8       Vis - Kotseler       22         3.9.9       <                                                                                                    |   | 3.4.2 Frakoblede udgange                       | 13                                    |
| 3.7       Samtidige alarmer og fejl       14         3.8       Menufunktioner       15         3.8.1       Naviger i menuerne       16         3.8.1.1       Vælg individuel gruppe       16         3.8.1.2       Vælg individuel gruppe       16         3.8.1.2       Vælg individuel gruppe       16         3.9.1       Vis - Brand       17         3.9.2       Vis - Fejl       17         3.9.3       Vis - Kakoblet       17         3.9.4       Vis - Frakoblet       17         3.9.5       Vis - Indgange       18         3.9.6       Vis - Udgange       18         3.9.7       Vis - Panel       19         3.9.7.2       Lokal hardware       20         3.9.7.3       Netwærk Hardware       21         3.9.8       Vis - Log       21         3.9.8.1       Hændelseslog       21         3.9.8.2       Brandalarm tæller       22         3.9.10       Vis - Advarsler       22         3.9.11       Vis - Overvågning       22         3.10.1       Frakoble - Grupper og indgange       23         3.10.2       Frakabling       24         3.10.2.3 <t< td=""><td></td><td>3.5 Forvarsel</td><td> 13</td></t<>                                                                                                    |   | 3.5 Forvarsel                                  | 13                                    |
| 3.7       Samuage addition of the set of the set |   | 2.7 Samtidiga alarmar og foll                  | 4<br>14                               |
| 0.5       Methodinktore       16         3.8.1       Naviger i menuerne       16         3.8.1.1       Vælg individuel gruppe       16         3.8.1.2       Vælg individuel gruppe       16         3.8.1.1       Vælg individuel gruppe       16         3.8.1.2       Vælg individuel gruppe       16         3.8.1       Vis menu       17         3.9.1       Vis - Frand       17         3.9.2       Vis - Frakoblet       17         3.9.3       Vis - Frakoblet       17         3.9.4       Vis - Frakoblet       17         3.9.5       Vis - Idgange       18         3.9.6       Vis - Udgange       18         3.9.7       Lokal hardware       20         3.9.7.1       Software       19         3.9.7.2       Lokal hardware       21         3.9.8       Vis - Log       21         3.9.8.1       Hændelseslog       21         3.9.8.2       Brandalarm tæller       22         3.9.9       Vis - Netværk       22         3.9.10       Vis - Advarsler       22         3.9.11       Vis - Overvágning       23         3.10.2       Frakoble - Grupper og                                                                                                    |   | 3.8 Menufunktioner                             |                                       |
| 3.8.1.1       Vælg menupunkt       16         3.8.1.2       Vælg individuel gruppe       16         3.8.1.2       Vælg individuel gruppe       17         3.9.1       Vis - Brand       17         3.9.2       Vis - Fejl       17         3.9.3       Vis - Fejl       17         3.9.4       Vis - Frakoblet       17         3.9.5       Vis - Indgange       18         3.9.6       Vis - Valgange       18         3.9.7       Vis - Panel       19         3.9.7.2       Lokal hardware       20         3.9.7.3       Netværk Hardware       21         3.9.8.4       Hændelseslog       21         3.9.8.5       Vis - Log       22         3.9.7       Lokal hardware       22         3.9.8.4       Hændelseslog       21         3.9.8.2       Brandalarm tæller       22         3.9.9       Vis - Netværk       22         3.9.10       Vis - Overvågning       22         3.9.11       Vis - Overvågning       22         3.10.2       Frakoble - Grupper og indgange       23         3.10.2       Frakoble - Grupper og indgange       24         3.10.2.1       <                                                                                                    |   | 3.8.1 Naviger i menuerne                       | 16                                    |
| 3.8.1.2       Væig individuel gruppe       16         3.9       Vis menu       17         3.9.1       Vis - Farl       17         3.9.2       Vis - Fejl       17         3.9.3       Vis - Alarmer       17         3.9.4       Vis - Frakoblet       17         3.9.3       Vis - Frakoblet       17         3.9.4       Vis - Frakoblet       17         3.9.5       Vis - Indgange       18         3.9.6       Vis - Vis - Panel       19         3.9.7       Vis - Vala hardware       20         3.9.7.1       Software       21         3.9.8.2       Brandalarm tæller       22         3.9.7.3       Netværk Hardware       21         3.9.8.4       Hændelseslog       21         3.9.8.2       Brandalarm tæller       22         3.9.9       Vis - Netværk       22         3.9.10       Vis - Advarsler       22         3.9.11       Vis - Overvågning       22         3.10.2       Frakoble - Grupper og indgange       23         3.10.1       Frakoble - Grupper og indgange       24         3.10.2.2       Alle andre relæ udgange       24         3.10.2.3                                                                                                    |   | 3.8.1.1 Vælg menupunkt                         | 16                                    |
| 3.9       Vis menu       17         3.9.1       Vis - Brand       17         3.9.2       Vis - Fejl       17         3.9.3       Vis - Alarmer       17         3.9.4       Vis - Frakoblet       17         3.9.5       Vis - Indgange       18         3.9.6       Vis - Udgange       18         3.9.7       Vis - Panel       19         3.9.7       Software       20         3.9.7.1       Software       21         3.9.7       Jost - Log       21         3.9.8       Vis - Log       21         3.9.8.1       Hændelseslog       21         3.9.8.2       Brandalarm tæller       22         3.9.9       Vis - Advarsler       22         3.9.10       Vis - Advarsler       22         3.9.11       Vis - Overvågning       22         3.10.1       Frakoble - Udgange       23         3.10.2       Frakoble - Udgange       24         3.10.2.1       Alle lydgivere       24         3.10.2.3       Brandalarmoverførsel       24         3.10.2.4       Brandslukning udgange       24         3.10.2.5       Fejlalarmoverførsel       24 </td <td></td> <td>3.8.1.2 Vælg individuel gruppe</td> <td>16</td>                                                                                                    |   | 3.8.1.2 Vælg individuel gruppe                 | 16                                    |
| 3.9.1       Vis - Brand       17         3.9.2       Vis - Fejl       17         3.9.3       Vis - Frakoblet       17         3.9.4       Vis - Frakoblet       17         3.9.5       Vis - Indgange       18         3.9.6       Vis - Udgange       18         3.9.7       Vis - Vanol       19         3.9.7       Software       19         3.9.7.1       Software       20         3.9.7.2       Lokal hardware       20         3.9.7.3       Netværk Hardware       21         3.9.8.4       Vis - Log       21         3.9.8.7       Brandalam tæller       22         3.9.8.1       Hændelseslog       21         3.9.8.2       Brandalam tæller       22         3.9.9       Vis - Netværk       22         3.9.11       Vis - Overvågning       22         3.9.11       Vis - Overvågning       22         3.10.1       Frakoble - Grupper og indgange       24         3.10.2.1       Alle lydgivere       24         3.10.2.2       Alle biltiz       24         3.10.2.3       Brandslukning udgange       24         3.10.2.4       Brandslukning udgange                                                                                                    |   | 3.9 Vis menu                                   |                                       |
| 3.9.2       Vis - Fejl       17         3.9.3       Vis - Indgange       17         3.9.4       Vis - Frakoblet       17         3.9.5       Vis - Indgange       18         3.9.6       Vis - Vis - Panel       19         3.9.7.1       Software       19         3.9.7.2       Lokal hardware       20         3.9.7.3       Netwark Hardware       21         3.9.8       Vis - Log       21         3.9.8.2       Brandalam tæller       22         3.9.9       Vis - Netværk       22         3.9.9       Vis - Netværk       22         3.9.1       Hændelseslog       21         3.9.8.2       Brandalam tæller       22         3.9.9       Vis - Advarsler       22         3.9.10       Vis - Advarsler       22         3.9.11       Vis - Overvågning       23         3.10.1       Frakobling       23         3.10.2       Frakoble - Grupper og indgange       23         3.10.2       Frakoble - Udgange       24         3.10.2.2       Alle bitz       24         3.10.2.4       Brandalamoverførsel       24         3.10.2.5       Fejlalamoverførsel <td></td> <td>3.9.1 Vis - Brand</td> <td> 17</td>                                                                                                    |   | 3.9.1 Vis - Brand                              | 17                                    |
| 3.9.3       Vis - Alarmer       17         3.9.4       Vis - Frakoblet       17         3.9.5       Vis - Indgange       18         3.9.6       Vis - Vis - Panel       19         3.9.7       Vis - Panel       19         3.9.7.1       Software       20         3.9.7.2       Lokal hardware       20         3.9.7.3       Netwerk Hardware       21         3.9.8       Vis - Log       21         3.9.8.1       Hændelseslog       21         3.9.8.2       Brandalarm tseller       22         3.9.9       Vis - Netværk       22         3.9.10       Vis - Advarsler       22         3.9.11       Vis - Overvågning       22         3.9.10       Vis - Advarsler       22         3.9.11       Vis - Overvågning       23         3.10.1       Frakobling       23         3.10.2       Frakoble - Grupper og indgange       23         3.10.2.1       Alle lydgivere       24         3.10.2.2       Alle biliz       24         3.10.2.3       Brandalarmoverførsel       24         3.10.2.4       Brandalarmoverførsel       24         3.10.2.5       Fejlala                                                                                                    |   | 3.9.2 Vis - Feji                               | 1/                                    |
| 3.9.4       VIS - Frakoblet       17         3.9.5       Vis - Indgange       18         3.9.6       Vis - Udgange       18         3.9.7       Vis - Panel       19         3.9.7.1       Software       19         3.9.7.2       Lokal hardware       20         3.9.7.3       Netværk Hardware       21         3.9.8       Vis - Log       21         3.9.8.1       Hændelseslog       21         3.9.8.2       Brandalarm tæller       22         3.9.9       Vis - Netværk       22         3.9.1       Værk/self       22         3.9.10       Vis - Advarsler       22         3.9.11       Vis - Overvågning       22         3.10.1       Frakoble – Grupper og indgange       23         3.10.2       Frakoble – Grupper og indgange       23         3.10.1       Frakoble – Udgange       24         3.10.2.2       Alle biltz       24         3.10.2.3       Brandalarmoverførsel       24         3.10.2.4       Brandalarmoverførsel       24         3.10.2.5       Fejlalarmoverførsel       24         3.10.2.6       Alle andre relæ udgange       25         3.10                                                                                                    |   | 3.9.3 VIS - Alarmer                            | //                                    |
| 3.9.6       Vis - Indgange                                                                                                    |   | 3.9.5 Vis - Frakoblet                          | 17                                    |
| 3.9.7       Vis - Panel                                                                                                    |   | 3.9.6 Vis - Ildgange                           | 10<br>                                |
| 3.9.7.1       Software       19         3.9.7.2       Lokal hardware       20         3.9.7.3       Netværk Hardware       21         3.9.8       Vis - Log       21         3.9.8       Vis - Log       21         3.9.8       Vis - Log       21         3.9.8.1       Hændelseslog       21         3.9.8.2       Brandalarn tæller       22         3.9.9       Vis - Netværk       22         3.9.10       Vis - Advarsler       22         3.9.11       Vis - Overvågning       22         3.9.10       Vis - Advarsler       22         3.9.11       Vis - Overvågning       22         3.10.1       Frakoble       Grupper og indgange       23         3.10.2       Frakoble - Grupper og indgange       23         3.10.2       Frakoble - Udgange       24         3.10.2.1       Alle blitz       24         3.10.2.2       Alle blitz       24         3.10.2.3       Brandslukning udgange       24         3.10.2.4       Brandslukning udgange       24         3.10.2.5       Fejlalarmoverførsel       24         3.10.2.6       Alle andre relæ udgange       25      <                                                                                                    |   | 3.9.7 Vis - Panel                              | 19                                    |
| 3.9.7.2       Lokal hardware       20         3.9.7.3       Netværk Hardware       21         3.9.8       Vis - Log       21         3.9.8       Vis - Log       21         3.9.8.1       Hændelseslog       21         3.9.8.2       Brandalarm tæller       22         3.9.9       Vis - Netværk       22         3.9.10       Vis - Advarsler       22         3.9.11       Vis - Overvågning       22         3.9.10       Vis - Advarsler       22         3.9.11       Vis - Overvågning       22         3.10.1       Frakoble       Grupper og indgange       23         3.10.1       Frakoble - Grupper og indgange       23         3.10.2       Frakoble - Udgange       24         3.10.2.1       Alle lydgivere       24         3.10.2.2       Alle bitz       24         3.10.2.3       Brandslukning udgange       24         3.10.2.4       Brandslukning udgange       24         3.10.2.5       Fejlalarmoverførsel       24         3.10.2.6       Alle andre relæ udgange       25         3.10.2.9       Kun valgte udgange       25         3.10.3       Frakoble - Betjening       <                                                                                                    |   | 3.9.7.1 Software                               | 19                                    |
| 3.9.7.3       Netværk Hardware       21         3.9.8       Vis - Log       21         3.9.8.1       Hændelseslog       21         3.9.8.2       Brandalarm tæller       22         3.9.9       Vis - Netværk       22         3.9.10       Vis - Advarsler       22         3.9.11       Vis - Overvågning       22         3.9.11       Vis - Overvågning       22         3.10.1       Frakobler       Grupper og indgange       23         3.10.2       Frakoble - Grupper og indgange       23         3.10.2       Frakoble - Udgange       24         3.10.2.1       Alle lydgivere       24         3.10.2.2       Alle blitz       24         3.10.2.3       Brandalarmoverførsel       24         3.10.2.4       Brandslukning udgange       24         3.10.2.5       Fejlalarmoverførsel       24         3.10.2.6       Alle andre relæ udgange       25         3.10.2.8       Pager - Overførsel til DECT telefoner       25         3.10.3       Frakoble - Betjening       25         3.10.3       Frakoble - Betjening       25         3.10.4       Frakoble - Bruger       25         3.10.5                                                                                                    |   | 3.9.7.2 Lokal hardware                         | 20                                    |
| 3.9.8       VIS - LOg       21         3.9.8.1       Hændelseslog       21         3.9.8.2       Brandalarm tæller       22         3.9.9       Vis - Netværk       22         3.9.10       Vis - Advarsler       22         3.9.11       Vis - Overvågning       22         3.10.1       Frakobling       23         3.10.1       Frakoble – Grupper og indgange       23         3.10.2       Frakoble – Udgange       23         3.10.2       Frakoble – Udgange       24         3.10.2.1       Alle lydgivere       24         3.10.2.2       Alle blitz       24         3.10.2.3       Brandalarmoverførsel       24         3.10.2.4       Brandslukning udgange       24         3.10.2.5       Fejlalarmoverførsel       24         3.10.2.6       Alle andre relæ udgange       25         3.10.2.8       Pager - Overførsel til DECT telefoner       25         3.10.2.8       Pager - Overførsel til DECT telefoner       25         3.10.3       Frakoble - Bruger       25         3.10.4       Frakoble - Bruger       25         3.10.5       Frakoble - Udg.grupper       25         3.10.5       Frakob                                                                                                    |   | 3.9.7.3 Netværk Hardware                       | 21                                    |
| 3.9.8.1       Frændelseslog       21         3.9.8.2       Brandalarm tæller       22         3.9.9       Vis - Netværk       22         3.9.10       Vis - Advarsler       22         3.9.11       Vis - Overvågning       22         3.9.11       Vis - Overvågning       22         3.9.11       Vis - Overvågning       22         3.9.11       Vis - Overvågning       22         3.9.11       Vis - Overvågning       22         3.9.11       Vis - Overvågning       22         3.9.11       Vis - Overvågning       22         3.10.1       Frakoble – Grupper og indgange       23         3.10.2       Frakoble – Udgange       23         3.10.2       Frakoble – Udgange       24         3.10.2.1       Alle lydgivere       24         3.10.2.2       Alle biltz       24         3.10.2.3       Brandalarmoverførsel       24         3.10.2.4       Brandalarmoverførsel       24         3.10.2.5       Fejlalarmoverførsel       24         3.10.2.6       Alle andre relæ udgange       25         3.10.2.8       Pager - Overførsel til DECT telefoner       25         3.10.2.9       Kun valgte udga                                                                                                    |   | 3.9.8 VIS - LOg                                | 21                                    |
| 3.9.9       Vis - Netværk       22         3.9.10       Vis - Advarsler       22         3.9.11       Vis - Overvågning       22         3.10       Frakobling       23         3.10.1       Frakoble – Grupper og indgange       23         3.10.2       Frakoble – Udgange       23         3.10.2       Frakoble - Udgange       24         3.10.2.1       Alle lydgivere       24         3.10.2.2       Alle blitz       24         3.10.2.3       Brandalarmoverførsel       24         3.10.2.4       Brandslukning udgange       24         3.10.2.5       Fejlalarmoverførsel       24         3.10.2.6       Alle andre relæ udgange       25         3.10.2.8       Pager - Overførsel til DECT telefoner       25         3.10.2.9       Kun valgte udgange       25         3.10.3       Frakoble - Betjening       25         3.10.4       Frakoble - Bruger       25         3.10.5       Frakoble – Udg.grupper       26         3.11       Tilkobling       26                                                                                                    |   | 3.9.8.2 Brandalarm tæller                      | 21                                    |
| 3.9.10       Vis - Advarsler       22         3.9.11       Vis - Overvågning       22         3.10       Frakobling       23         3.10.1       Frakoble - Grupper og indgange       23         3.10.2       Frakoble - Udgange       23         3.10.2       Frakoble - Udgange       24         3.10.2       Frakoble - Udgange       24         3.10.2.1       Alle lydgivere       24         3.10.2.2       Alle blitz       24         3.10.2.3       Brandalarmoverførsel       24         3.10.2.4       Brandslukning udgange       24         3.10.2.5       Fejlalarmoverførsel       24         3.10.2.6       Alle andre relæ udgange       25         3.10.2.8       Pager - Overførsel til DECT telefoner       25         3.10.2.9       Kun valgte udgange       25         3.10.3       Frakoble - Betjening       25         3.10.4       Frakoble - Bruger       25         3.10.5       Frakoble - Udg.grupper       26         3.11       Tilkobling       26                                                                                                    |   | 3.9.9 Vis - Netværk                            | 22                                    |
| 3.9.11       Vis - Overvågning       22         3.10       Frakobling       23         3.10.1       Frakoble – Grupper og indgange       23         3.10.2       Frakoble - Udgange       23         3.10.2       Frakoble - Udgange       24         3.10.2.1       Alle lydgivere       24         3.10.2.2       Alle blitz       24         3.10.2.3       Brandalarmoverførsel       24         3.10.2.4       Brandalarmoverførsel       24         3.10.2.5       Fejlalarmoverførsel       24         3.10.2.6       Alle andre relæ udgange       25         3.10.2.8       Pager - Overførsel til DECT telefoner       25         3.10.2.9       Kun valgte udgange       25         3.10.3       Frakoble - Betjening       25         3.10.4       Frakoble - Bruger       25         3.10.5       Frakoble - Udg.grupper       26         3.11       Tilkobling       26                                                                                                    |   | 3.9.10 Vis - Advarsler                         | 22                                    |
| 3.10       Frakobling       23         3.10.1       Frakoble - Grupper og indgange       23         3.10.2       Frakoble - Udgange       24         3.10.2.1       Alle lydgivere       24         3.10.2.2       Alle blitz       24         3.10.2.3       Brandalarmoverførsel       24         3.10.2.4       Brandslukning udgange       24         3.10.2.5       Fejlalarmoverførsel       24         3.10.2.6       Alle andre relæ udgange       24         3.10.2.6       Alle andre relæ udgange       25         3.10.2.8       Pager - Overførsel til DECT telefoner       25         3.10.2.9       Kun valgte udgange       25         3.10.2.9       Kun valgte udgange       25         3.10.3       Frakoble - Betjening       25         3.10.4       Frakoble - Bruger       25         3.10.5       Frakoble - Udg.grupper       26         3.11       Tilkobling       26                                                                                                    |   | 3.9.11 Vis - Overvågning                       | 22                                    |
| 3.10.1       Frakoble - Grupper og indgange                                                                                                    |   | 3.10 Frakobling                                | 23                                    |
| 3.10.2       Frakoble - Udgange                                                                                                    |   | 3.10.1 Frakoble – Grupper og indgange          | 23                                    |
| 3.10.2.1       Alle lydgivere       24         3.10.2.2       Alle blitz       24         3.10.2.3       Brandalarmoverførsel       24         3.10.2.3       Brandalarmoverførsel       24         3.10.2.4       Brandslukning udgange       24         3.10.2.5       Fejlalarmoverførsel       24         3.10.2.6       Alle andre relæ udgange       25         3.10.2.8       Pager - Overførsel til DECT telefoner       25         3.10.2.9       Kun valgte udgange       25         3.10.3       Frakoble - Betjening       25         3.10.4       Frakoble - Bruger       25         3.10.5       Frakoble - Udg.grupper       26         3.11       Tilkobling       26                                                                                                    |   | 3.10.2 Frakoble - Udgange                      | 24                                    |
| 3.10.2.2       Alle bili2       24         3.10.2.3       Brandalarmoverførsel       24         3.10.2.4       Brandslukning udgange       24         3.10.2.5       Fejlalarmoverførsel       24         3.10.2.5       Fejlalarmoverførsel       24         3.10.2.6       Alle andre relæ udgange       25         3.10.2.8       Pager - Overførsel til DECT telefoner       25         3.10.2.9       Kun valgte udgange       25         3.10.2.9       Kun valgte udgange       25         3.10.3       Frakoble - Betjening       25         3.10.4       Frakoble - Bruger       25         3.10.5       Frakoble - Udg.grupper       26         3.11       Tilkobling       26                                                                                                    |   | 3.10.2.1 Alle lydgivere                        | 24                                    |
| 3.10.2.4       Brandslukning udgange       24         3.10.2.5       Fejlalarmoverførsel       24         3.10.2.5       Fejlalarmoverførsel       24         3.10.2.6       Alle andre relæ udgange       25         3.10.2.8       Pager - Overførsel til DECT telefoner       25         3.10.2.9       Kun valgte udgange       25         3.10.2.9       Kun valgte udgange       25         3.10.3       Frakoble - Betjening       25         3.10.4       Frakoble - Bruger       25         3.10.5       Frakoble - Udg.grupper       26         3.11       Tilkobling       26                                                                                                    |   | 3.10.2.3 Brandalarmoverførsel                  | 24 24                                 |
| 3.10.2.5       Fejlalarmoverførsel       24         3.10.2.6       Alle andre relæ udgange       25         3.10.2.8       Pager - Overførsel til DECT telefoner       25         3.10.2.9       Kun valgte udgange       25         3.10.3       Frakoble - Betjening       25         3.10.4       Frakoble – Bruger       25         3.10.5       Frakoble – Udg.grupper       26         3.11       Tilkobling       26                                                                                                    |   | 3.10.2.4 Brandslukning udgange                 | 24                                    |
| 3.10.2.6 Alle andre relæ udgange       25         3.10.2.8 Pager - Overførsel til DECT telefoner       25         3.10.2.9 Kun valgte udgange       25         3.10.3 Frakoble - Betjening       25         3.10.4 Frakoble - Bruger       25         3.10.5 Frakoble - Udg.grupper       26         3.11 Tilkobling       26                                                                                                    |   | 3.10.2.5 Fejlalarmoverførsel                   | 24                                    |
| 3.10.2.8 Pager - Overførsel til DECT telefoner       25         3.10.2.9 Kun valgte udgange       25         3.10.3 Frakoble - Betjening       25         3.10.4 Frakoble - Bruger       25         3.10.5 Frakoble - Udg.grupper       26         3.11 Tilkobling       26                                                                                                    |   | 3.10.2.6 Alle andre relæ udgange               | 25                                    |
| 3.10.3       Frakoble - Betjening                                                                                                    |   | 3.10.2.8 Pager - Overtørsel til DECT teletoner | 25                                    |
| 3.10.4       Frakoble – Bruger25         3.10.5       Frakoble – Udg.grupper26         3.11       Tilkobling26                                                                                                    |   | 3 10.3 Frakoble - Retiening                    | 25<br>25                              |
| 3.10.5       Frakoble – Udg.grupper       26         3.11       Tilkobling       26                                                                                                    |   | 3.10.4 Frakoble – Bruger                       | 25                                    |
| 3.11 Tilkobling 26                                                                                                    |   | 3.10.5 Frakoble – Udg.grupper                  | 26                                    |
|                                                                                                    |   | 3.11 Tilkobling                                | 26                                    |

| 3.11.1 Tilkoble – Grupper og indgange | 26 |
|---------------------------------------|----|
| 3.11.2 Tilkoble - Udgange             | 26 |
| 3.11.3 Tilkoble – Udg.grupper         | 26 |
| 3.11.4 Tilkoble - Fjernstyr           | 27 |
| 3.12 Forsinkelse                      | 27 |
| 3.12.1 Frakoble - Forsinkelse         | 27 |
| 3.12.2 Tilkoble - Forsinkelse         | 27 |
| 3.12.2.1 Forlæng forsinkelse          | 28 |
| 3.12.2.2 Stop forsinkelse ved ferie   | 28 |
| 3.13 Test                             | 29 |
| 3.13.1 Test - Grupper                 | 29 |
| 3.13.2 Test - Display                 | 30 |
| 3.13.3 Test - Summer                  | 31 |
| 3.13.4 Test - Printer                 | 31 |
| 3.13.5 Test - Udgange                 | 31 |
| 3.14 Værktøjer                        | 32 |
| 3.14.1 Print                          | 32 |
| 3.14.1.1 Printer indstillinger        | 32 |
| 3.14.1.2 Printer setup                | 32 |
| 3.14.1.3 Print Indgange               | 33 |
| 3.14.1.4 Print Udgange                | 33 |
| 3.14.1.5 Print Fejl                   | 34 |
| 3.14.1.6 Print Frakoblet              | 34 |
| 3.14.1.7 Print - Log                  | 35 |
| 3.14.1.8 Print - Papir frem           |    |
| 3.14.2 INDSTILLID/DATO                | 35 |
| 3.15 Ivienu oversigt niveau 2         | 36 |

# 1 Introduktion

# 1.1 Standarder

Advanced Electronics Ltd erklærer, at nedennævnte centraler er i overensstemmelse med byggevaredirektivet:

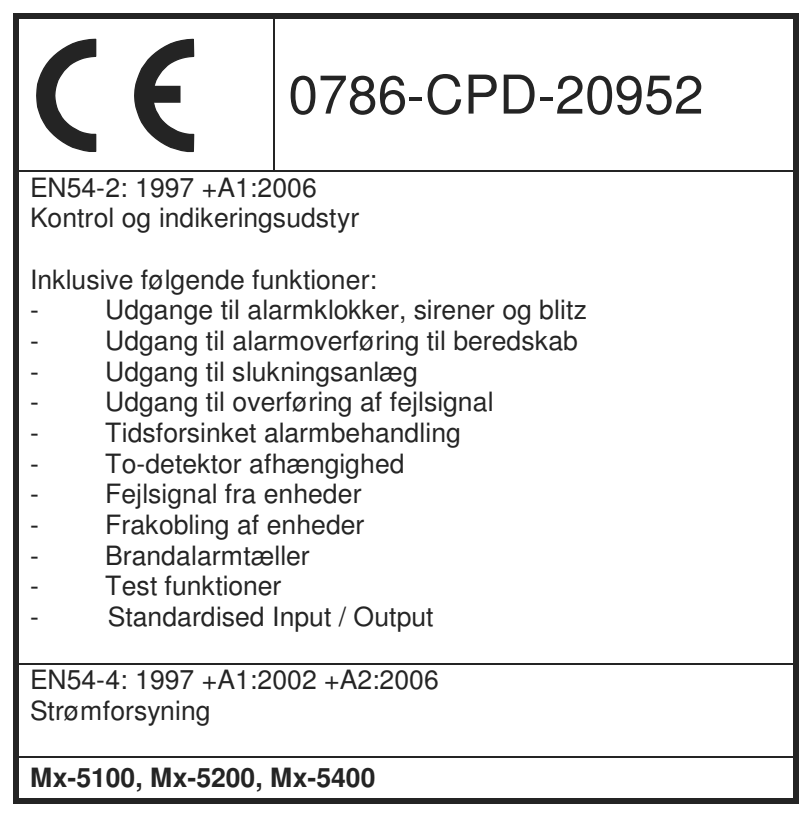

Mx-5000 overholder også følgende standarder:

Lavspændingsdirektivet 2006/95/EC

Sikkerhed for databehandlingsudstyr EN60950-1: 2006

Elektromagnetisk kompatibilitet (EMC) direktiv 2004/108/EC

Elektromagnetisk udstråling, klasse B EN55022: 1998

Elektromagnetisk indstråling, produkt familie standard, EN50130-4: 1996 +A2: 2003

# 1.2 Generel beskrivelse

Denne betjeningsvejledning dækker betjeningen af følgende MxPro5 centraler og paneler:

- Mx-5100 er en komplet brandcentral med 1 analog, adressérbar sløjfe
- Mx-5200 er en komplet brandcentral med plads til 2 analoge, adressérbare sløjfer
- Mx-5400 er en komplet brandcentral med plads til 4 analoge, adressérbare sløjfer

Alle brandcentraler kan tilsluttes Discovery og XP 95 detektorer, alarmtryk samt bisløjfer og I/O-enheder.

# 2 Lysdioder og betjeningstryk

*MxPro5* panel er forsynet med indikeringslamper og betjeningstryk som vist herunder og beskrevet i den følgende tekst.

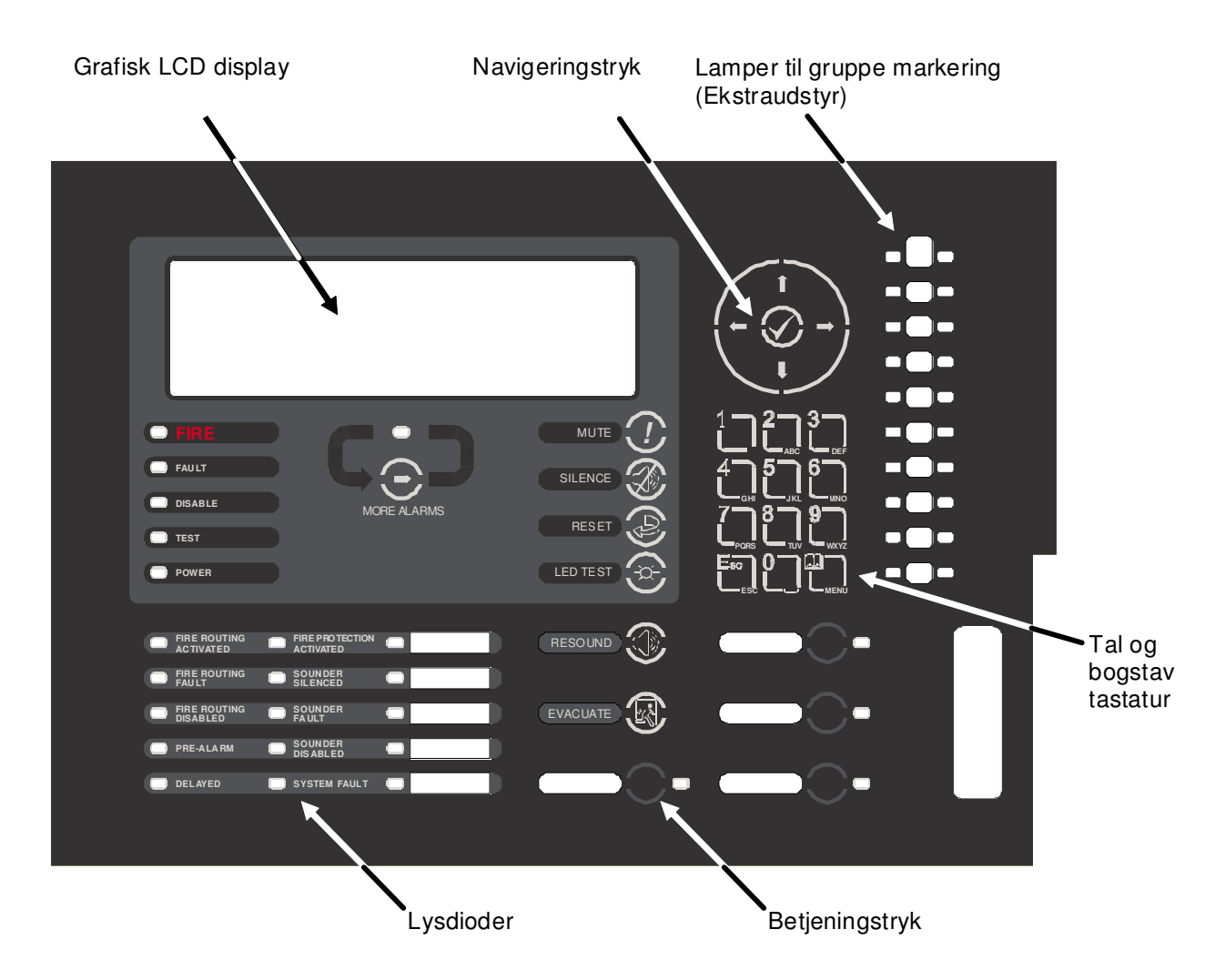

Indstikstekster bruges til at beskrive indikeringslampers og betjeningstryks funktioner.

# 2.1 Grafisk display

Det grafiske display giver detaljeret information om brandalarmer, fejlalarmer og forvarsler. Det viser også de forskellige menuer, der bruges ved betjening af brandalarmanlægget.

Ved normal drift viser displayet adgangsniveau, tid, dato og status

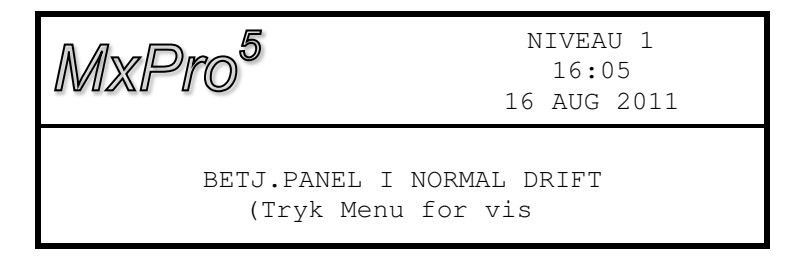

# 2.2 Lysdioder

Indikeringslamperne viser driftsstatus for panelet og panelets øjeblikkelige tilstand: normal drift, brand, fejl, frakoblet eller test.

| Funktion                 | Farve | Drifttilstand                                                                                                    |
|--------------------------|-------|----------------------------------------------------------------------------------------------------|
| BRAND                    | Rød   | Blinker ved hver ny brandalarm, Skifter til konstant lys ved tryk på<br>"Afstil lydgiver"                                                  |
| FLERE ALARMER            | Rød   | Lyser ved alarm i 2 eller flere grupper                                                                                                    |
| Fejl                     | Gul   | Indikerer fejl på anlægget, blinker ved ny fejl. Skifter til konstant lys ved tryk på "Afstil lydgiver".                                   |
| Frakoblet                | Gul   | Lyser, når enheder er frakoblet                                                                                                    |
| Test                     | Gul   | Lyser, når panelet er i test tilstand                                                                                                    |
| Net                      | Grøn  | Lyser ved netdrift, blinker ved nødforsyning                                                                                               |
| BRANDVÆSEN<br>TILKALDT   | Rød   | Lyser, når brandvæsen er tilkaldt                                                                                                    |
| Brandvæsen frakoblet     | Gul   | Lyser, når alarmoverførsel er frakoblet                                                                                                    |
| Fejl på alarm-overførsel | Gul   | Lyser ved fejl på alarmoverførsel<br>(Fungerer kun, når EN54 brand- og fejlalarm interface er monteret)                                    |
| Forvarsel                | Gul   | Lyser, når en eller flere detektorer har overskredet grænsen for<br>forvarsel                                                              |
| Forsinket                | Gul   | Lyser, mens forsinkelse er aktiv på udgange, der er forsinkede                                                                             |
| Slukning aktiveret       | Rød   | Lyser, når udgangen til slukningsanlæg eller andet<br>brandbeskyttelsesudstyr er aktiveret eller slukningsanlægget er<br>aktiveret manuelt |
| Lydgiver afstillet       | Gul   | Lyser, når lydgivere er afstillet                                                                                                    |
| Lydgiver fejl            | Gul   | Lyser ved fejl I lydgiverkredse                                                                                                    |
| Lydgiver frakoblet       | Gul   | Lyser, når lydgivere er frakoblet                                                                                                    |
| System fejl              | Gul   | Lyser ved opstået systemfejl                                                                                                    |
| FEJLALARM OVERFØRT       | Gul   | Lyser, når fejlalarm er afsendt                                                                                                    |
| Funktion 2               | Gul   | Programmerbar lysdiode                                                                                                    |
| Funktion 3               | Gul   | Programmerbar lysdiode                                                                                                    |
| Funktion 4               | Gul   | Programmerbar lysdiode                                                                                                    |
| Funktion 5               | Gul   | Programmerbar lysdiode                                                                                                    |

I forbindelse med installation af brandcentralen kan en eller flere af de programmerbare lysdioder være tildelt en funktion. Den programmerede funktion vil fremgå af en tekst ud for den/de pågældende lysdioder.

# 2.3 Betjeningstryk

Nedenstående liste viser de tilgængelige betjeningstryk:

| Betjeningstryk   | Funktion                                                                                                    | Adgangsniveau                  |
|------------------|----------------------------------------------------------------------------------------------------|--------------------------------|
| C <sub>☉</sub> D | Flere alarmer<br>Tryk for at rulle gennem grupper i alarm. Lysdioden<br>tænder for at indikere, at flere grupper er i alarm                 | Alle adgangs-<br>niveauer      |
|                  | <b>Retablering</b><br>Tryk for at retablere panelet efter en brandalarm                                                                     | Kræver adgangs-<br>niveau 2    |
|                  | Afstil summer<br>Tryk for at afstille den interne summer                                                                                    | Alle adgangs-<br>niveauer      |
|                  | Afstil lydgiver<br>Tryk for at afstille eksterne lydgivere                                                                                  | Kræver adgangs-<br>niveau 2    |
|                  | Genstart lydgiver<br>Tryk for at genstarte eksterne lydgivere                                                                               | Kræver adgangs-<br>niveau 2    |
|                  | <b>Evakuering</b><br>Tryk for evakuering. Alle lydgivere starter                                                                            | Kræver adgangs-<br>niveau 2    |
|                  | LED test<br>Tryk for at tænde alle lysdioder                                                                                                | Alle adgangs-<br>niveauer      |
| $\bigcirc$       | <b>Funktionsknap</b><br>En funktion kan være tilknyttet funktionsknappen<br>og lysdioden. Funktionen vil fremgå af teksten ud<br>for tasten | Afhænger af<br>programmeringen |

# 2.4 Navigeringstryk

|   | ←↑↓→ Tryk for at rulle mellem menufunktioner Tryk for at vise mere information Tryk for at rulle frem og tilbage i lister over grupper eller enheder |
|---|----------------------------------------------------------------------------------------------------|
| ~ | Tryk for at godkende tal eller bogstav indtastning<br>Tryk for at godkende et menuvalg<br>Tryk for at ændre visse funktioner                         |

# 2.5 Tal og bogstav tastatur

|      | Tryk for indtastning af tal eller bogstaver                                                          |
|------|----------------------------------------------------------------------------------------------------|
| Esc  | Tryk for at gå tilbage til forrige menu<br>Tryk for at forlade menufunktion og gå til displayvisning |
| Menu | Tryk for at vise eller gå tilbage til menufunktion                                                   |

# 2.6 Summer

Den indbyggede summer har to lydsignaler for at kunne skelne mellem brand og fejl tilstand.

| Tilstand | Lyd                               |
|----------|-----------------------------------|
| Brand    | Summeren lyder med konstant tone. |
| Fejl     | Summeren lyder pulserende.        |

# 3 Betjening

# 3.1 Adgangsniveauer

Panelet er beskyttet mod utilsigtet betjening ved hjælp af 3 adgangsniveauer:

Niveau 1Betjening lukketNiveau 2BrugerniveauNiveau 3Teknikerniveau, service og vedligeholdelse

I niveau 1 vises driftsstatus og summer kan afstilles ved tryk på **Afstil summer**. Afhængig af programmeringen tillades også betjening af en eller flere af følgende taster **Evakuering**, **Afstil lydgiver** og **Retablering** efterfulgt af indtastning af en gyldig adgangskode.

I niveau 2 kan en bruger, der har lært at betjene panelet, se driftsstatus og kan afstille summer. Brugeren har også adgang til at betjene **Evakuering**, **Afstil lydgiver** og **Retablering** samt adgang til alle niveau 2 brugermenuer. Der er 10 brugerkoder med hver sin adgangskode, og de kan programmeres til at give adgang til eller nægte adgang til specifikke menufunktioner. Bruger 1 er nøgle til betjening af panelet.

• I niveau 3 har teknikeren adgang til at programmere og konfigurere panelet. Dette er nærmere beskrevet i *MxPro5* Installations- og programmeringsvejledning.

### 3.1.1 Skift fra adgangsniveau 1 til niveau 2

Drej nøglen til ÅBEN FOR BETJENING.

Brugermenu vises:

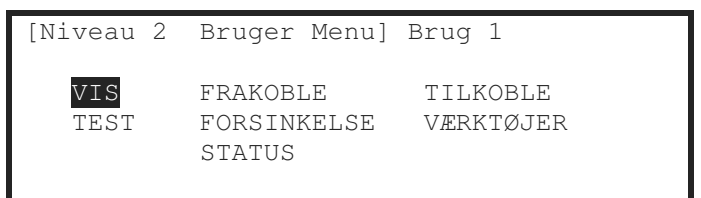

# 3.1.2 Skift fra adgangsniveau 2 til niveau 1

Drej nøglen til LUKKET FOR BETJENING.

Menu vises:

| [Niveau | ı 1     | BETJENING | G LUKKET] |
|---------|---------|-----------|-----------|
| GÅ I    | BETJEN] | ING       | VIS       |
| TEST    | LED     |           | STATUS    |

Efter et kort øjeblik vises:

| MxPro <sup>5</sup> | NIVEAU 1<br>11:51<br>17 AUG 2011 |
|--------------------|----------------------------------|
| BETJ.PANEL I       | I NORMAL DRIFT                   |
| (Tryk Men          | u for vis)                       |

# 3.2 Brandalarm

Når systemet registrerer en brand lyser den røde lampe BRAND, summeren lyder med konstant tone og displayet viser gruppenummeret for den gruppe, hvor branden er startet. De eksterne lydgivere og udgange aktiveres, afhængig af panelets programmering. Lampen BRANDVÆSEN TILKALDT lyser, hvis brandalarmen er sendt til redningsberedskabet.

Eksempel på display:

| FØRSTE BRAND I GRUPPE            | 0001          |                                                                       |
|----------------------------------|---------------|-----------------------------------------------------------------------|
| STUE VEST<br>DET 1-012 KØKKEN    | (ALARMTRYK )  | < Gruppetekst for 1. gruppe i alarm<br>< Enhedstekst og enhedstype    |
| [ 1 Gruppe i brand.<br>STUE VEST | Gruppe: 0001] | < Grupper i alarm og sidste gruppe<br>< Gruppetekst for sidste gruppe |

Den øverste del af displayet viser, hvor branden er startet. Den nederste del af displayet viser antallet af grupper i brandalarm og den sidste gruppe, der er gået i brand. Hvis mere end en brand registreres, vises i nederste del af displayet antallet af grupper i brand og den sidste gruppe opdateres for hver ny brandmelding. Hvis lydgivere er afstillet, vil de blive aktiveret igen, når en ny brand registreres.

Eksempel på display:

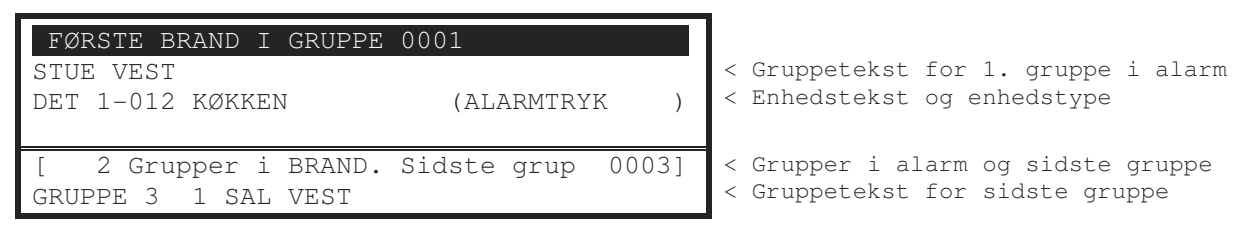

Tryk **Afstil** for at afstille summeren. Den røde lampe "Brand" vil skifte fra blinkende til konstant lys.

Tryk **FLERE ALARMER** for at se og rulle gennem listen over grupper i alarm.

Når nøglen er drejet i ÅBEN FOR BETJENING er følgende funktioner tilgængelige:

Tryk Afstil lydgiver for at afstille eksterne lydgivere.

Tryk Genstart lydgiver for at aktivere eksterne lydgivere igen.

Tryk Retablering for at sætte panelet tilbage i normal drift.

Tryk Evakuering for at starte en manuel evakuering og aktivere eksterne lydgivere.

Displayet kan f. eks. se sådan ud:

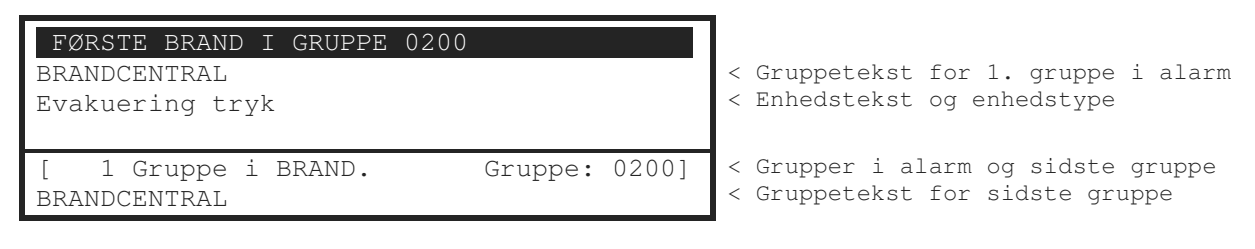

# 3.2.1 Detaljeret information ved brandalarm

Tryk **FLERE ALARMER** for at se og rulle gennem listen over grupper i alarm. Tryk på  $\uparrow \downarrow$  tasterne for at se en liste over alle grupper i brandalarm.

| Gruppe | BRANDALARM | FRA Mere> |  |
|--------|------------|-----------|--|
| 0001   | STUE VEST  |           |  |
| 0003   | 1 SAL VEST |           |  |

< Liste over grupper i alarm samt < gruppenumre og gruppe tekster

For at se mere information om en brandalarm tryk på  $\mathbf{A} \mathbf{\Psi}$  tasterne og marker den ønskede

brandalarm, tryk derefter på  $\rightarrow$  tasten for at se mere information.

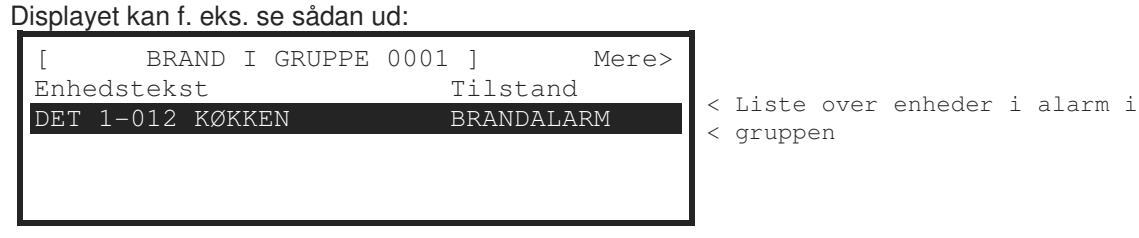

Her ses, at enheden på adresse 12 på sløjfe 1 har givet brandalarm. Hvis flere enheder i gruppen har givet brandalarm, vil disse også være vist på listen. Tryk på  $\uparrow \Psi$  tasterne for at bladre i listen.

Tryk på ← tasten eller '**Esc**' tasten for at vende tilbage til den forrige oversigt. Hvis der ikke trykkes på en tast inden for 15 sekunder, går displayet tilbage til det første oversigtsdisplay.

# 3.2.2 Tidsforsinket alarmafsendelse

Hvis tidsforsinket alarmafsendelse er aktiveret (lampen FORSINKET lyser) vises en brandalarm på panelet, men brandvæsenet tilkaldes ikke.

Displayet kan f. eks. se sådan ud:

| FØRSTE BRAND I GRUPPE 0001           |   |
|--------------------------------------|---|
| STUE VEST                            |   |
| DET 1-012 KØKKEN (OPTISK DET. )      |   |
| FORSINKELSE 30 s (Forlæng tid tryk0) | ŀ |
| [ 1 Gruppe i brand. Gruppe: 0001]    |   |
| STUE VEST                            |   |

Gruppetekst for 1. gruppe i alarm Enhedstekst og enhedstype Kvitteringstid (trin 1)

Forsinkelse viser den resterende kvitteringstid. Hvis denne tid udløber, uden at tiden forlænges, tilkaldes brandvæsenet.

Ved at trykke på tasten '0' startes undersøgelsestiden, så brandstedet kan undersøges.

Displayet kan f. eks. se sådan ud:

| FØRSTE BRAND I GRUPPE | 0001           |
|-----------------------|----------------|
| STUE VEST             |                |
| DET 1-012 KØKKEN      | (OPTISK DET. ) |
| FORSINKELSE 120 s     |                |
| [ 1 Gruppe i brand.   | Gruppe: 0001]  |
| STUE VEST             |                |

< Gruppetekst for 1. gruppe i alarm < Enhedstekst og enhedstype < Kvitteringstid (trin 1)

Brandårsagen kan nu undersøges. Er brandalarmen en blind alarm, afstilles brandalarmen ved at trykke **Retablering** før undersøgelsestiden er udløbet. Når undersøgelsestiden udløber tilkaldes brandvæsenet.

Ved tryk på **Evakuering** nulstilles tiden, de eksterne klokker aktiveres og brandvæsenet tilkaldes.

# 3.3 Fejlalarm

Når systemet registrerer en fejlalarm tænder lampen Fejl, summeren lyder pulserende og displayet viser fejlen med flere detaljer.

Displayet kan f. eks. se sådan ud:

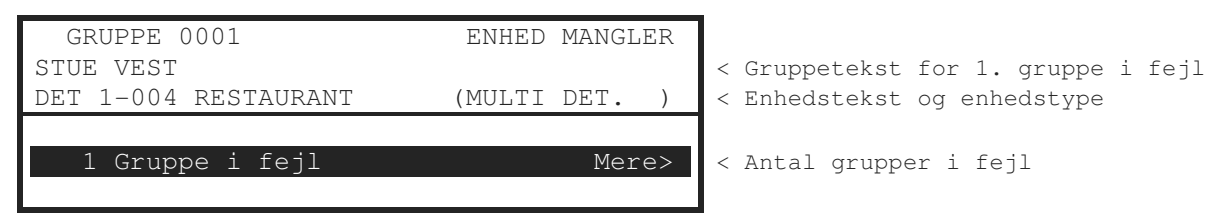

Hvis flere end en fejl opstår, vil disse blive vist på displayet. Hvis summeren er afstillet, vil den lyde igen, når en ny fejl registreres.

Når fejlen er udbedret slukker fejllamperne og displayet går tilbage til normal status.

Tryk **Afstil summer** for at afstille summeren. Displayet viser nu tid, dato og evt. servicefirmaets navn og/eller telefonnummer sammen med fejlen. Fejllampen vil skifte fra blinkende til konstant lys.

Displayet kan f. eks. se sådan ud:

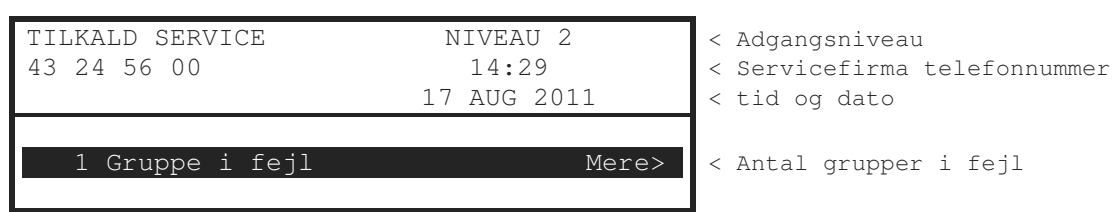

For at se mere information om fejlene tryk på  $\rightarrow$  tasten. Displayet viser en liste over alle grupper i fejl med første gruppe markeret.

Displayet kan f. eks. se sådan ud:

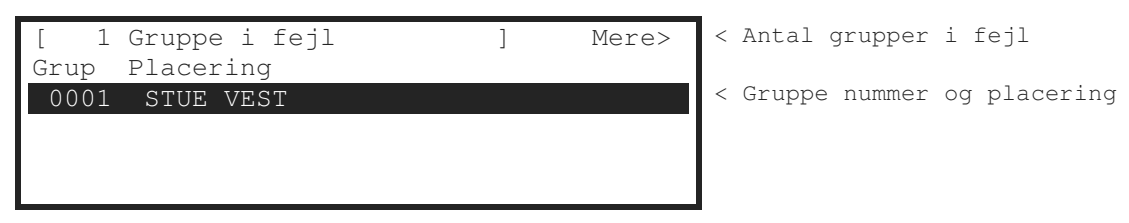

For at se mere information om en fejlalarm tryk på  $\uparrow \Psi$  tasterne og marker den ønskede fejlalarm, tryk derefter på  $\rightarrow$  tasten for at se mere information.

Displayet kan f. eks. se sådan ud:

| [ Fejl i gruppe 0001 | ] Mere>       | 7           |
|----------------------|---------------|-------------|
| Enhedstekst          | Tilstand      |             |
| Værelse 112          | ENHED MANGLER | < Placering |
|                      |               |             |
|                      |               |             |
|                      |               |             |

Tryk på  $\rightarrow$  tasten for at se yderligere information om denne enhed.

Tryk på '**Esc'** tasten for at vende tilbage til den forrige oversigt. Hvis der ikke trykkes på en tast inden for 1 minut, går displayet tilbage til hoveddisplayet.

# 3.4 Frakobling

Hvis en gruppe, en indgang eller en udgang er frakoblet, lyser lampen Udkoble. Hvis en eller flere lydgiverudgange er frakoblet, lyser tillige lampen Lydgiver frakoblet. Displayet viser frakoblinger i den nederste del af displayet.

Displayet kan f. eks. se sådan ud:

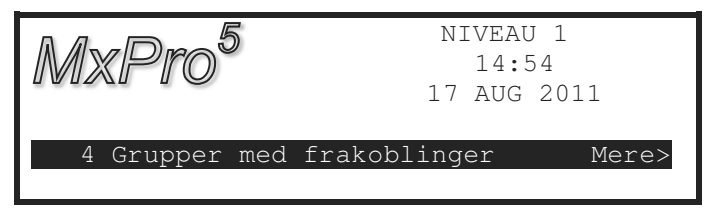

Når en frakoblet enhed igen tilkobles, forsvinder den tilsvarende indikering fra displayet og tilhørende lamper slukker. Når alle frakoblinger er væk, slukker lampen Udkoble. For at se yderligere information om frakoblinger, tryk på → tasten. Displayet vil vise frakoblinger i følgende rækkefølge:

- Grupper / Individuelle Indgange
- Udgange

| ) ( | Jugange     |     |      |              |         | _        |    |          |
|-----|-------------|-----|------|--------------|---------|----------|----|----------|
| [F  | RAKOBLINGER | ]   |      |              |         |          |    |          |
| ]   | 2GRUPPE(r)  | med | INDG | • FRAKOBLET] | Mere>   | < Gruppe | og | tilstand |
| L   | 2010111(1)  | mea | 000. |              | 1101 07 |          |    |          |

Tryk på  $\uparrow \Psi$  tasterne for at markere gruppen og tryk på  $\rightarrow$  tasten for at se de enkelte udgange og deres øjeblikkelige tilstand.

### 3.4.1 Frakoblede indgange

Displayet viser en liste over alle frakoblede grupper med den første frakobling markeret.

Displayet kan f. eks. se sådan ud:

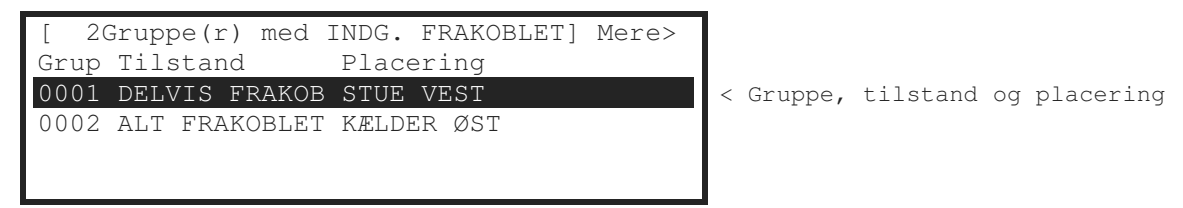

Displayet viser tilstand som ALT FRAKOBLET, hvis alle enheder i gruppen er frakoblet, og viser tilstand som DELVIS FRAKOB, hvis mindst en enhed i gruppen stadig er aktiv. For at se mere information om en frakobling tryk på  $\uparrow \Psi$  tasterne og marker den ønskede frakobling, tryk derefter på  $\rightarrow$  tasten for at se mere information

Displayet kan f. eks. se sådan ud:

| [ Indgange i gruppe 0001 ]      | <mere></mere> |
|---------------------------------|---------------|
| Tilstand Enhedstekst            |               |
| Frakoblet DET 1-014 Værelse 244 |               |
|                                 |               |
|                                 |               |
|                                 |               |

Displayet viser den øjeblikkelige tilstand for hver enkelt indgang som enten tilkoblet eller frakoblet sammen med enhedsteksten. Tryk på  $\uparrow \Psi$  tasterne for at rulle gennem listen over indgange.

Tryk på → tasten for at se mere information om indgangens placering, type, analog værdi, sløjfenummer og adresse m.m.

Tryk på 'ESC' tasten for at gå tilbage.

# 3.4.2 Frakoblede udgange

Displayet viser en liste over alle grupper med frakoblinger med den første frakobling markeret.

Displayet kan f. eks. se sådan ud:

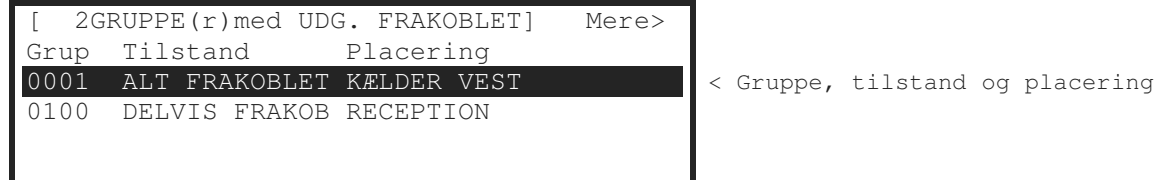

Tryk på  $\uparrow \Psi$  tasterne for at markere gruppen og tryk på  $\rightarrow$  tasten for at se de enkelte udgange og deres øjeblikkelige tilstand.

Displayet kan f. eks. se sådan ud:

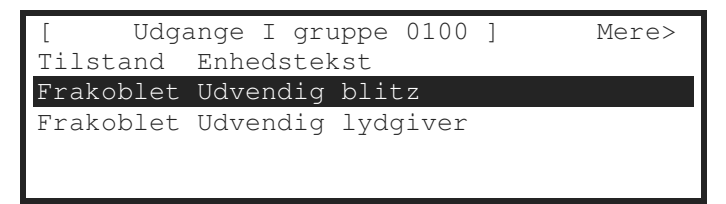

Eksemplet viser, at de eksterne lydgivere, der er tilsluttet panelet, er frakoblede.

Tryk på  $\rightarrow$  tasten for at se mere information om udgangene.

| [ Udga    | nge I gruppe | 0100 ] | <mere></mere> |
|-----------|--------------|--------|---------------|
| Tilstand  | Туре         | Værdi  |               |
| Frakoblet | SPÆNDING     | 6.4V   |               |
| Frakoblet | SPÆNDING     | 6.4V   |               |
|           |              |        |               |
|           |              |        |               |

Tryk på  $\uparrow \Psi$  tasterne for at rulle gennem listen over udgange.

Tryk på 'ESC' tasten for at gå tilbage.

# 3.5 Forvarsel

Når systemet registrerer en forvarsel, lyder summeren pulserende og display-et viser, hvorfra forvarslen kommer.

Displayet kan f. eks. se sådan ud:

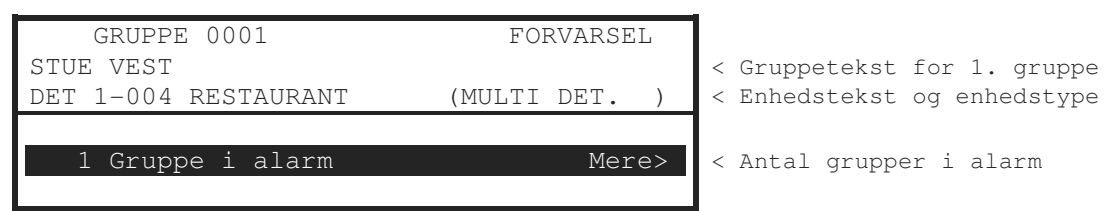

Tryk på  $\rightarrow$  tasten for at se mere information om udgangene. Displayet viser en liste over alle grupper i forvarsel.

# 3.6 Overvågning i unormal tilstand

Når brandcentralen registrerer en overvågning, der er i unormal tilstand, lyder summeren pulserende og displayet viser, hvor den unormale tilstand er opstået og hvilken tilstand, overvågningen har.

Displayet kan f. eks. se sådan ud:

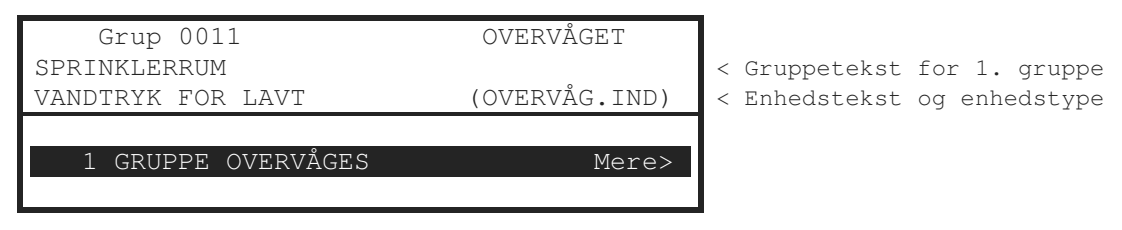

For at se yderligere information om de unormale tilstande, tryk på → tasten. Displayet vil vise en liste over alle grupper i unormal overvågningstilstand.

Overvågning bruges typisk til at overvåge forhold, der vil kunne forhindre udløsning af sprinklere, såsom ventiler, der står i forkert stilling, for lavt vandtryk, manglende strøm til sprinklerpumper m.m.

# 3.7 Samtidige alarmer og fejl

Når systemet har registreret foskellige alarmer, forvarsel, fejl og overvågning samtidig, vises disse i displayets nederste halvdel i prioriteret rækkefølge, og i displayets øverste halvdel vises den seneste, ikke-kvitterede hændelse.

Displayet kan f. eks. se sådan ud:

| Grup 0011            | OVERVÅGET     |                             |
|----------------------|---------------|-----------------------------|
| SPRINKLERRUM         |               | < Gruppetekst for 1. gruppe |
| VANDTRYK FOR LAVT    | (OVERVÅG.IND) | < Enhedstekst og enhedstype |
| 1 Gruppe i Forvarsel | ↓ Mere>       |                             |
| 1 GRUPPE OVERVÅGES   | Mere>         | < Antal grupper i           |
| 1 Gruppe i Fejl      | Mere>         | < overvågningstilstand      |

Afhængig af linien, der er markeret, vises en pil i displayet for at indikere, at der kan rulles i linien:  $\downarrow$  (første række),  $\uparrow$ ,  $\uparrow$  (sidste række).

Tryk på  $\uparrow \Psi$  tasterne for at rulle gennem listen og markere en tilstand og tryk på  $\rightarrow$  tasten for at vise flere detaljer for hver enkelt tilstand.

Hvis brandcentralen registrerer en brandalarm, skifter displayet over til visning af denne som angivet i afsnittet Brandalarm. Brug Vis Menu funktionen til at vise de øvrige tilstande.

# 3.8 Menufunktioner

Følgende menufunktioner er tilgængelige i niveau 2 brugermenu. Displayet viser det aktuelle niveau:

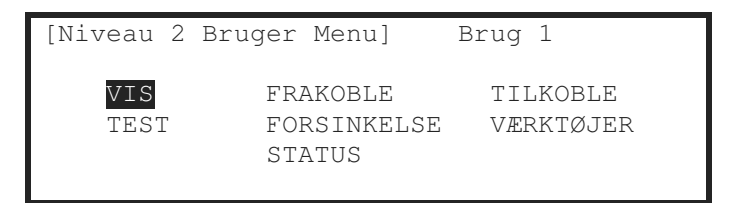

Listen viser en oversigt over brugermenuerne, de enkelte funktioner i hver menu samt en kort beskrivelse af hver funktion.

| Bruger Menu | Undermenu                                              | Beskrivelse                                                                       |                                                        |  |
|-------------|--------------------------------------------------------|-----------------------------------------------------------------------------------|--------------------------------------------------------|--|
| VIS         | BRAND                                                  | Viser grupper og indga                                                            | ange i brandalarm                                      |  |
|             | FEJL                                                   | Viser grupper og indga                                                            | ange i fejl                                            |  |
|             | ALARMER                                                | Viser grupper og indga                                                            | ange i alarm                                           |  |
|             | FRAKOBLET                                              | Viser grupper, indgang                                                            | ge og udgange, der er frakoblede                       |  |
|             | INDGANGE                                               | Viser indgangenes øje                                                             | blikkelige tilstand                                    |  |
|             | UDGANGE                                                | Viser udgangenes øje                                                              | blikkelige stilling                                    |  |
|             | LOG                                                    | Viser hændelseslogge                                                              | n                                                      |  |
|             | PANEL                                                  | Viser panelets indgan<br>og strøm                                                 | gs- og udgangskredsløbs øjeblikkelige status, spænding |  |
|             | NETVÆRK                                                | Viser netværksdata                                                                |                                                        |  |
|             | ADVARSLER                                              | Viser grupper og indga                                                            | ange, hvis stilling medfører en advarsel               |  |
|             | OVERVÅGNING                                            | Viser grupper og indga                                                            | ange, hvis stilling ikke er normal                     |  |
| FRAKOBLE    | GRUPPE / INDGANGE 1                                    | Frakobling af en grupp                                                            | e eller en individuel indgang                          |  |
|             | UDGANGE 1                                              | Frakobling af lydgivere                                                           | e eller udgange                                        |  |
|             | BETJENING <sup>2</sup>                                 | Gå tilbage til niveau 1                                                           | (drej nøglen til LUKKET FOR BETJENING)                 |  |
|             | BRUGERE 2                                              | Frakobler den aktuelle bruger og går til bruger 1                                 |                                                        |  |
|             | UDG.GRUPPER                                            | Frakobling ved hjælp af frakoblingsgrupper                                        |                                                        |  |
| TILKOBLE    | GRUPPE/INDGANG                                         | Tilkobling af en gruppe eller en individuel indgang ( kræver bruger adgangskode ) |                                                        |  |
|             | UDGANG                                                 | Tilkobling af lydgivere                                                           | eller udgange (kræver bruger adgangskode)              |  |
|             | UDG.GRUPPER Tilkobling ved hjælp af frakoblingsgrupper |                                                                                   | f frakoblingsgrupper                                   |  |
|             | FJERNSTYR                                              | Giv tilladelse til fjernbetjening af brandcentralen                               |                                                        |  |
| TEST        | GRUPPER 1                                              | Sæt en eller flere grupper i test                                                 |                                                        |  |
|             | DISPLAY                                                | Test display, lysdioder                                                           | r og tastatur.                                         |  |
|             | SUMMER                                                 | Test summer                                                                       |                                                        |  |
|             | PRINTER                                                | Udskriv testside på pri                                                           | nter                                                   |  |
|             | UDGANGE                                                | Test udgange på bran                                                              | dcentralen og sløjfen                                  |  |
| FORSINKELSE |                                                        | Slå forsinkelse til / fra                                                         |                                                        |  |
| VÆRKTØJER   | TEKNIKERMENU                                           | Skift til teknikermenu (                                                          | kræver tekniker adgangskode)                           |  |
|             | PRINT                                                  | INDGANG                                                                           | Udskriv indgangenes status                             |  |
|             |                                                        | UDGANGE                                                                           | Udskriv udgangenes status                              |  |
|             |                                                        | FEJL                                                                              | Udskriv alle fejlmeldinger                             |  |
|             |                                                        | FRAKOBLE                                                                          | Udskriv alle frakoblinger                              |  |
|             |                                                        | LOG                                                                               | Udskriv centralens log                                 |  |
|             |                                                        | PAPIR FREM                                                                        | Før papiret en linie frem                              |  |
|             |                                                        | PRINTER SETUP 1                                                                   | Indstil printer og de aktiviteter, der skal udskrives  |  |
|             |                                                        | Indstilling af tid og dat                                                         | o (kræver bruger adgangskode)                          |  |

<sup>1</sup> Denne funktion kan konfigureres på brugerniveau 2. Bruger 1 har ikke adgang til at ændre disse funktioner. <sup>2</sup> Ikke nødvendigt hvis centralen betjenes med nøgle.

### 3.8.1 Naviger i menuerne

Tryk på 'Menu' tasten for at vise bruger menuen.

#### 3.8.1.1 Vælg menupunkt

Niveau 2 bruger menu ser sådan ud:

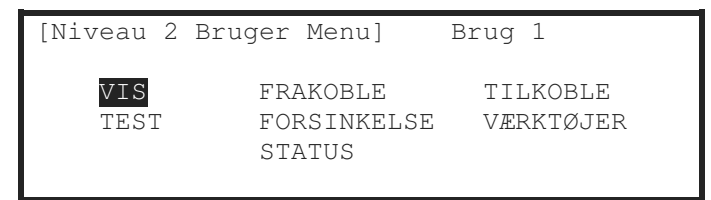

Tryk på  $\leftarrow \uparrow \lor \rightarrow$  tasterne for at markere et menupunkt og tryk  $\checkmark$  for at vælge funktionen.

For eksempel tryk på  $\rightarrow$  tasten efterfulgt af  $\checkmark$  tasten for at markere FORSINKELSE funktionen (som vist herunder) og tryk på  $\checkmark$  tasten for at vælge funktionen.

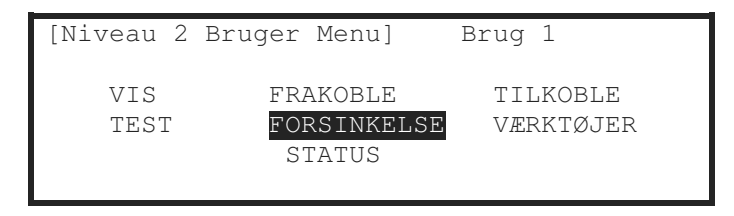

Tryk på 'Esc' tasten for at vende tilbage til den forrige menu.

Tryk på 'Esc' tasten i bruger menu (vist ovenfor) for at vende tilbage til normal drift display.

Hvis et tryk ikke er aktiveret inden for et minut (15 sekunder ved brandalarm) går displayet automatisk tilbage til normal drift display. Tryk på '**Menu**' tasten for at vende tilbage til den seneste menu.

#### 3.8.1.2 Vælg individuel gruppe

Når displayet viser en liste med grupper er det muligt at vælge en bestemt gruppe ved at indtaste gruppens nummer. For eksempel hvis displayet viser en liste med grupper:

| [ Indo | gange]    |            | Mere> |
|--------|-----------|------------|-------|
| GRUP   | Tilstand  | Placering  |       |
| 0001   | TILKOBLET | STUE VEST  |       |
| 0002   | TILKOBLET | KÆLDER ØST |       |
| 8000   | TILKOBLET | STUE       |       |
| 0009   | TILKOBLET | RECEPTION  |       |

For at vælge en bestemt gruppe, flyt markeringen til gruppe kolonnen. Tast den ønskede gruppes nummer med taltasterne, for eksempel 12.

| [ Indg | [ange]    |            | Mere> |
|--------|-----------|------------|-------|
| GRUP   | Tilstand  | Placering  |       |
| # 12   | TILKOBLET | STUE VEST  |       |
| 0002   | TILKOBLET | Kælder Øst |       |
| 8000   | TILKOBLET | STUE       |       |
| 0009   | TILKOBLET | RECEPTION  |       |

Tryk på ✓ tasten for at vælge. Displayet viser nu en ny liste med det valgte gruppe nummer vist markeret i toppen af listen.

Hvis gruppe nummeret er indtastet forkert, tryk på 'Esc' tasten.

# 3.9 Vis menu

Vis menuen er delt i to sider. Marker 'Næste Menu' og tryk på ✓ tasten for at vælge næste side.

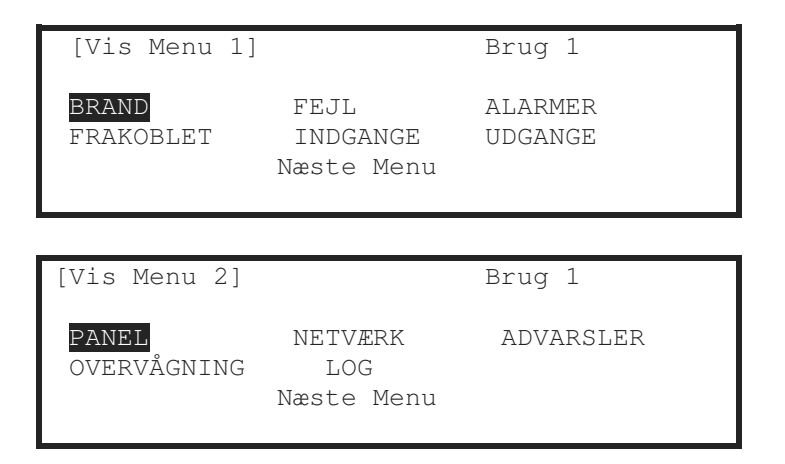

Bemærk, at brand, fejl, alarmer og frakoblinger normalt vises, uden at de skal vælges fra Vis menuen, men ønsker du manuelt at se en af dem, kan de vælges fra denne menu.

# 3.9.1 Vis - Brand

Denne funktion viser alle grupper og indgange, der er i brandalarm.

Visningen er den samme, som vises, når en brandalarm opstår. For yderligere information se afsnit 3.2.

Hvis der ikke er grupper eller indgange i brandalarm går displayet automatisk tilbage til Vis menu.

# 3.9.2 Vis - Fejl

Denne funktion viser alle grupper, indgange og udgange, der er i fejlalarm. Visningen er den samme, som vises, når en fejlalarm opstår. For yderligere information se afsnit 3.3.

# 3.9.3 Vis - Alarmer

Denne funktion viser grupper og indgange, der er i alarm tilstand. Det kan være:

- Gruppen eller indgangen er sat i test og er blevet aktiveret
- Forvarsel fra en detektor eller indgange, der er programmeret til at give en alarm, når indgangen aktiveres (alarm er ikke det samme som brandalarm)

Visningen er den samme, som vises, når en alarm opstår.

# 3.9.4 Vis - Frakoblet

Denne funktion viser kun indgange og udgange, der er frakoblede.

Visningen er den samme, som vises på normal drift displayet. For yderligere information se afsnit 3.4.

Hvis der er både indgange og udgange frakoblede, viser displayet først frakoblede indgange efterfulgt af frakoblede udgange. Hvis der ikke er indgange eller udgange frakoblet, går displayet automatisk tilbage til Vis menu.

Hvis der ikke er grupper eller indgange i brandalarm går displayet automatisk tilbage til Vis menu.

# 3.9.5 Vis - Indgange

Denne funktion viser driftstilstanden for alle grupper og individuelle indgange. Displayet viser en liste over alle grupper, der indeholder indgange, med den første gruppe markeret.

Displayet kan f. eks. se sådan ud:

| [Indgange] |           |           | Mere> |
|------------|-----------|-----------|-------|
| GRUP       | Tilstand  | Placering |       |
| 0001       | TILKOBLET | KØKKEN    |       |
| 0002       | TILKOBLET | RECEPTION |       |
| 0013       | TILKOBLET | INDGANG   |       |
| 0014       | TILKOBLET | GANG      |       |

Tryk på  $\uparrow \Psi$  tasterne for at markere den ønskede gruppe og tryk så på  $\rightarrow$  tasten for at se den enkelte indgang.

| [ Indgange i G | ruppe 0001] | <mere></mere> |
|----------------|-------------|---------------|
| Adr Tilstand   | Enhedstekst |               |
| 001 TILKOBLET  | Køkken      |               |
| 002 FRAKOBLET  | Reception   |               |
|                |             |               |
|                |             |               |

### 3.9.6 Vis - Udgange

Denne funktion viser den øjeblikkelige driftstilstand for alle udgange.

| [Udga | ange]       | Mere> |
|-------|-------------|-------|
| GRUP  | Placering   |       |
| 0002  | RECEPTION   |       |
| 0003  | STUE        |       |
| 0013  | 1. SAL GANG |       |
| 0014  | 1. SAL      |       |

Tryk på  $\uparrow \Psi$  tasterne for at markere den ønskede gruppe og tryk på  $\rightarrow$  tasten for at se de enkelte udgange.

Displayet kan f. eks. se sådan ud:

```
[ Udgange i Gruppe 0003] </Mere>
Tilstand Enhedstekst
TILKOBLET Køkken
FRAKOBLET Reception
```

Tryk på  $\rightarrow$  tasten for at se mere information om de enkelte udgange.

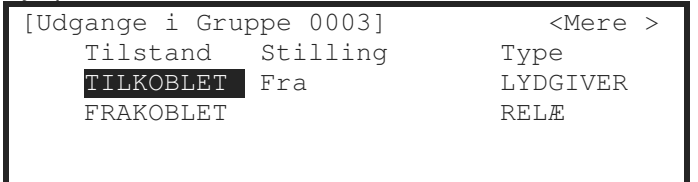

En \* foran tilstand viser, at relæet er programmeret som aktiveret i normal stilling, f. eks. som fejlrelæ, der er trukket i normal stilling og afbryder, når en fejl opstår. En frakoblet udgangs stilling vises ikke, da den er i hvilestilling.

### 3.9.7 Vis - Panel

Vis Panel funktionen giver 3 valgmuligheder for at se drifttilstand og aktuelle værdier for panelets interne kredsløb.

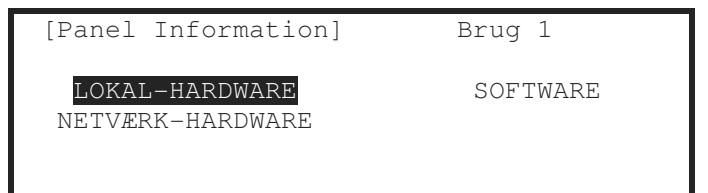

Tryk på  $\leftarrow \uparrow \lor \rightarrow$  tasterne for at markere et menupunkt og tryk  $\checkmark$  for at vælge funktionen.

- Lokal hardware viser drifttilstand og aktuelle værdier for de interne kredsløb på denne brandcentral.
- Netværk hardware viser drifttilstand og aktuelle værdier for de interne kredsløb på andre brandcentraler og enheder på netværket.
- Software viser information om installeret software på denne brandcentral.

3.9.7.1 Software

| [Software]            | Brug 1                      |                        |
|-----------------------|-----------------------------|------------------------|
| HOVEDPRINT<br>NETVÆRK | PANEL<br>STRØMF.<br>PRINTER | SLØJFEKORT<br>LOKALBUS |

Panel Software:

| [Software]             |   |                             |    |
|------------------------|---|-----------------------------|----|
| PROGRAM ID<br>CHECKSUM | : | MX5000-050-15f1<br>91141357 | DK |

Anden software:

Vælg en anden mulighed og displayet viser den softwareversion og udgave, der er indlæst i den pågældende enhed. Et antal tillægskort (op til 32) kan være installeret - tryk på ↑↓ tasterne for at markere det ønskede tillægskort.

| ]       |                      |                                   |
|---------|----------------------|-----------------------------------|
| TYPE    | VERSION              | UDGAVE                            |
| ay kort | 1.03                 | 00                                |
|         |                      |                                   |
|         |                      |                                   |
|         |                      |                                   |
|         | ]<br>TYPE<br>ay kort | ]<br>TYPE VERSION<br>ay kort 1.03 |

Hvis der ikke er installeret udstyr af den valgte type viser displayet:

| [Software]    |         |        |
|---------------|---------|--------|
| ADR KORT TYPE | VERSION | UDGAVE |
|               |         |        |
| INGEN ENHEDER |         |        |
|               |         |        |
|               |         |        |

#### 3.9.7.2 Lokal hardware

Denne funktion viser en oversigt over driftstilstand og aktuelle værdier for panelets interne elektroniske kredsløb. Når funktionen er valgt, viser displayet en liste over de interne kredsløb.

| Displayet kar | ı f. eks. | se sådan ud: |
|---------------|-----------|--------------|
|---------------|-----------|--------------|

| [Panel Kredse] |       |          |
|----------------|-------|----------|
| BESKRIVELSE    | VÆRDI | TILSTAND |
| Lydgiver A     | 6.4V  | Normal   |
| Lydgiver B     | 6.4V  | Normal   |
| Lydgiver A     | 0mA   | Normal   |
| Lydgiver B     | 0mA   | Normal   |

Oversigt over interne kredsløb:

| Beskrivelse                  | Område         | Værdi                        | Mulige stillinger |                                |  |
|------------------------------|----------------|------------------------------|-------------------|--------------------------------|--|
| Lydgiver A                   | 0)/ 14)/       |                              | Nerrol            |                                |  |
| Lydgiver B <sup>3</sup>      | 00 – 140       | 5.5V                         | Normai            | Albrudi, Kortsluttet           |  |
| Lydgiver A                   | 0m4 1000m4     | 4                            | Normal            | For bait                       |  |
| Lydgiver B <sup>3</sup>      | 011A – 100011A |                              | Normai            |                                |  |
| Batteri                      | 0V – 30V       | 27.2V                        | Normal            | For højt, For lavt             |  |
| Lader Spænding               | 0V – 30V       | 27.2V                        | Normal            | For højt, For lavt             |  |
| Lader Strøm                  | 0mA – 2000mA   | 4                            | Normal            |                                |  |
| Lader Temp. (C)              | 0C – 50C       | 4                            | Normal            |                                |  |
| Jordfejl Spænding            | 0V – 30V       | 2.5V /<br>14.5V <sup>5</sup> | Normal            | For højt, For lavt             |  |
| System Spænding              | 19V – 30V      | 26.8V                        | Normal            |                                |  |
| Ekstern Belastn.             | 0mA – 500mA    | 4                            | Normal            | For højt                       |  |
| 1. Sløjfe Last <sup>6</sup>  | 0mA – 500mA    | 4                            | Normal            | Afbrudt, For højt, Kortsluttet |  |
| 1. Sløjfe V.Ud <sup>6</sup>  | 24V – 32V      | 4                            | Normal            |                                |  |
| 1. sløjfe V.Ind <sup>6</sup> | 24V - 32V      | 4                            | Normal            |                                |  |
| Panelindgang 1               | L/H            | L                            | Normal            | Programmerbare indgange        |  |
| til                          | L/H            | L                            | Normal            |                                |  |
| panelindgang 9               | L/H            | L                            | Normal            |                                |  |
| Strømforsyning               | L/H            | Н                            | Normal            |                                |  |
| ESPA Pager                   | -              | _                            | Normal            |                                |  |
| NETVÆRK STEL                 | -              | .0V                          | RETABLER          |                                |  |
| Intern Printer               | -              | -                            | RETABLER          |                                |  |
|                              |                |                              |                   |                                |  |
|                              |                |                              |                   |                                |  |

Tryk på ♠↓ tasterne for at rulle gennem panelets interne kredsløb. Tryk på 'Esc' tasten for at vende tilbage til normal drift display.

Bemærk: Yderligere kredsløb kan være vist, hvis der er installeret tillægskort.

 <sup>&</sup>lt;sup>3</sup> *MX-5400* viser også lydgiver C og D.
 <sup>4</sup> Afhænger af panel konfiguration, installation and drifttilstand (f.ex. brandalarm).
 <sup>5</sup> Afhænger af panel konfiguration.
 <sup>6</sup> Sløjfe Last, V.Ud og V.Ind vises for hvert sløjfekort (2 i *MX-5200*, 4 i *Mx-5400*).

#### 3.9.7.3 Netværk Hardware

Denne funktion viser en oversigt over driftstilstand og aktuelle værdier for netværkets øvrige brandcentralers interne elektroniske kredsløb. Når funktionen er valgt, viser displayet en liste over øvrige netværksenheder.

Displayet kan f. eks. se sådan ud:

| [HARD] | VARE]        |           | Mere> |
|--------|--------------|-----------|-------|
| GRUP   | Placering    |           |       |
| 0200   | BRANDCENTRAL | RECEPTION |       |
| 0201→  | BRANDCENTRAL | 1. SAL    |       |
| 0202→  | BRANDCENTRAL | VÆRKSTED  |       |
| 0203→  | BRANDCENTRAL | LAGER     |       |

Tryk på  $\uparrow \Psi$  tasterne for at markere det ønskede valg.

Tryk på → tasten for at se information fra det valgte panel. Tryk på ↑↓ tasterne for at rulle gennem panelets interne kredsløb. Sektor nummer, node nummer samt kredsløbsnummer og adresse vises også.

### 3.9.8 Vis - Log

Når vis log er valgt, kommer et nyt display frem med valgmulighed mellem at se alle hændelser, kun brandalarmer, som har været indtrådt, eller antallet af brandalarmer.

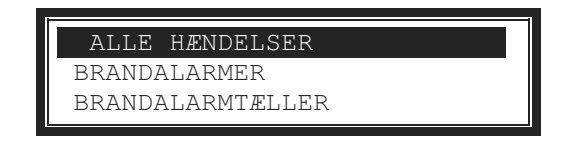

Tryk på  $\uparrow \Psi$  tasterne for at markere det ønskede valg og tryk på  $\checkmark$  tasten for at vælge det. Displayet viser så alle tilsvarende hændelser.

#### 3.9.8.1 Hændelseslog

Displayet vil altid vise den seneste hændelse, der er forekommet, f. eks.:

| [Vis brand hændelser] | Vælg 0070 | < Den markerede hændelses nummer |
|-----------------------|-----------|----------------------------------|
| Tidspunkt Node Sl:Adr | Gruppe    |                                  |
| 14:11:46 1 1:001.0    | 0001      | < Tid, enhed og gruppe           |
| 12/09/11 BRAND ALARM  | 64        | < Dato, hændelse og analog værdi |
| STUE VEST             |           | < Gruppetekst                    |
| DET 1-026 RUM 10      |           | < Enhedstekst                    |

I ovennævnte hændelse opstod den seneste brand (hændelse nr. 76) klokken 14:11 den 12. september 2011. Denne brand aktiverede enheden med adresse 001 (Adr) på sløjfe 1 (SI) på central 1 (Node). Enheden er i gruppe 0001. Enhedens analoge værdi (64) er også registreret. De nederste to linier viser gruppetekst og enhedstekst for at lette stedbestemmelsen.

Tryk på  $\uparrow \Psi$  tasterne for at rulle gennem alle brandalarmer, der er registreret. Tryk på  $\uparrow$  tasten for at vise en nyere brandalarm og tryk på  $\Psi$  tasten for at vise en ældre brandalarm.

Hvis en bestemt hændelse ønskes vist indtastes hændelsens nummer på tal-tastaturet. Det indtastede nummer vises i øverste højre hjørne af skærmen.

Tryk på ✓ tasten for at vælge. Displayet vil så vise den valgte hændelse.

Tryk på '**Esc'** tasten for at gå tilbage til VIS menu. Side 21 af 36

#### 3.9.8.2 Brandalarm tæller

Brandcentralens brandalarm tæller går et trin frem for hver brandalarm, der registreres af brandcentralen. Når brandcentralen har registreret en brandalarm, vil yderligere brandalarmer ikke blive registreret, før brandcentralen har været resat.

```
[Vis Brandalarm tæller]
000000065
```

I ovennævnte eksempel har brandcentralen registreret 65 brandalarmer efter brandcentralen er blevet installeret.

Tryk på 'Esc' tasten for at gå tilbage til VIS menu.

### 3.9.9 Vis - Netværk

Denne funktion viser information om et netværk, der forbinder flere brandcentraler, betjeningspaneler og repeaterpaneler. Det øjeblikkelige adgangsniveau på hvert enkelt panel vises her:

| [NET | VÆRK – Ti | ryk O | for | slet] | Mere> |
|------|-----------|-------|-----|-------|-------|
| Node | Tilstand  | d     |     |       |       |
| 1    | LOKAL     |       |     |       |       |
| 2    | Niveau 2  | 2     |     |       |       |
| 3    | Niveau 1  | 1     |     |       |       |
| 4    | -         |       |     |       |       |

Yderligere information vises ved at trykke på → tasten. Tryk '0' for at slette netværksinformationen.

# 3.9.10 Vis - Advarsler

Denne funktion viser en advarsel, når en detektor når grænsen for driftkompensation. Tilstanden påvirker ikke panelets reaktion ved brandalarm fra detektoren, men detektoren er blevet mere følsom og kan derfor aktivere en brandalarm ved et lavere røgniveau end tidligere, og dette kan resultere i en falsk alarm.

Funktionen bruges normalt af serviceteknikeren til at finde de detektorer, der trænger til rensning. Advarsler vises ikke automatisk i displayet, men bliver detektoren yderligere tilsmudset aktiveres en fejlmelding.

# 3.9.11 Vis - Overvågning

Denne funktion bruges til at vise, om kredsløb er i unormal tilstand, se sektion 3.6 for yderligere information.

Overvågning bruges typisk til at overvåge forhold, der vil kunne forhindre udløsning af sprinklere, såsom ventiler, der står i forkert stilling, for lavt vandtryk, manglende strøm til sprinklerpumper m.m.

Hvis ingen grupper eller indgange er i unormal tilstand, går displayet tilbage til vis menu.

# 3.10 Frakobling

Når frakobling menuen vælges viser displayet følgende muligheder:

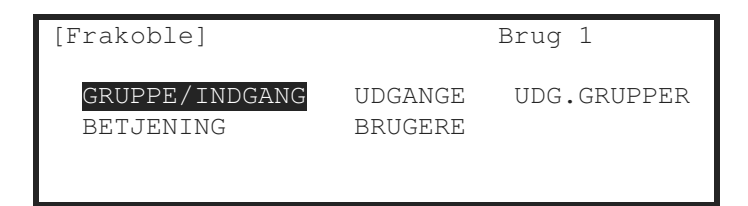

Tryk på  $\leftarrow \uparrow \lor \rightarrow$  tasterne for at markere et menupunkt og tryk  $\checkmark$  for at vælge funktionen.

### 3.10.1 Frakoble – Grupper og indgange

Med dette valg kan man frakoble grupper, alle indgange undtagen alarmtryk eller enkelte indgange. Hvis brugeren ikke har tilladelse til frakobling, vises et vindue, hvor brugeren kan indtaste sin adgangskode.

Når funktionen er valgt, vises en liste over grupperne og deres tilstand. Displavet kan f. eks. se sådan ud:

| [ 0  | Grupper med | INDGANGE | FRAKOBL] | Mere> |
|------|-------------|----------|----------|-------|
| Grup | Tilstand    | Place    | ering    |       |
| 0001 | Tilkoblet   | KÆLDI    | ER VEST  |       |
| 0002 | Tilkoblet   | KÆLDI    | er øst   |       |
| 0008 | Tilkoblet   | STUE     | PLAN     |       |
| 0009 | Tilkoblet   | RECEP    | PTION    |       |

Tryk på **↑** tasterne for at rulle gennem grupperne eller indtast et gruppenummer.

For at frakoble en gruppe flyttes markeringen over på Tilkoblet i Mode kolonnen på den ønskede gruppe. Tryk på ✓ tasten og et vindue viser valgmulighederne:

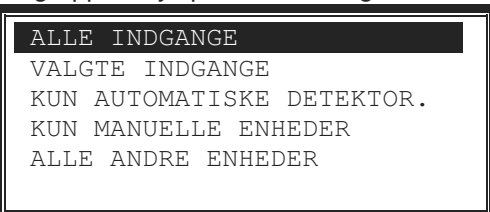

Tryk på  $\uparrow \downarrow$  tasterne for at rulle gennem og markere valgmulighederne og tryk på  $\checkmark$  tasten for at vælge et punkt.

Hvis ALLE INDGANGE vælges, forsvinder vinduet og gruppens tilstand ændres til ALT FRAKOB.

Hvis VALGTE INDGANGE vælges, forsvinder vinduet og en liste over gruppens indgangsenheder vises.

Displayet kan f. eks. se sådan ud:

| [ ] | Indgange i | gruppe 0001] | Mere> |
|-----|------------|--------------|-------|
| Adr | Tilstand   | Placering    |       |
| 001 | Tilkoblet  | RUM 151      |       |
| 002 | FRAKOBLET  | RUM 152      |       |
| 003 | Tilkoblet  | KØKKEN       |       |
| 014 | Tilkoblet  | INDGANG      |       |

Tryk på → tasten for at se yderligere information som enhedstekst, type, analog værdi m.m.

Tryk på  $\uparrow \Psi$  tasterne for at rulle gennem og markere den ønskede indgang og tryk på  $\checkmark$  tasten for at frakoble indgangen

Tryk på 'Esc' tasten for at gå tilbage.

Side 23 af 36

# 3.10.2 Frakoble - Udgange

Med dette valg kan man frakoble enkelte eller alle udgange. En frakoblet udgang vil ikke blive aktiveret ved en brandalarm eller anden programmeret handling.

Hvis brugeren ikke har tilladelse til frakobling, vises et vindue, hvor brugeren kan indtaste sin adgangskode.

| [F | rakoblel            |  |
|----|---------------------|--|
|    | Indtast adgangskode |  |
|    |                     |  |
|    |                     |  |
|    |                     |  |

Indtast adgangskoden og tryk på ✓ tasten.

Et nyt vindue viser valgmulighederne. I nedenstående liste vises alle udgange. Afhængig af programmeringen vises de udgange, der kan frakobles.

| ALLE UDGANGE            |              |
|-------------------------|--------------|
| ALLE LYDGIVERE          |              |
| ALLE BLITZlamper        |              |
| BRANDALARM OVERFØRSEL   |              |
| BRANDSLUKNING UDGANGE   | $\downarrow$ |
| FEJLALARM OVERFØRSEL    |              |
| ALLE ANDRE RELÆ UDGANGE |              |
| PAGER                   |              |
| KUN VALGTE UDGANGE      |              |

### 3.10.2.1 Alle lydgivere

Tryk på **↑** tasterne for at rulle gennem og markere ALLE LYDGIVERE og tryk på ✓ tasten for at frakoble dem. Displayet går tilbage til Frakoble menuen. Lysdioden LYDGIVER FRAKOBLET tænder.

### 3.10.2.2 Alle blitz

Tryk på  $\uparrow \Psi$  tasterne for at rulle gennem og markere ALLE BLITZ og tryk på  $\checkmark$  tasten for at frakoble dem. Displayet går tilbage til Frakoble menuen.

Bemærk: Kun adresserbare blitz frakobles. For kombinerede lydgiver/blitz er blitz og lydgiver sammenkoblede og kan kun frakobles ved at frakoble lydgiveren.

#### 3.10.2.3 Brandalarmoverførsel

Tryk på  $\uparrow \Psi$  tasterne for at rulle gennem og markere BRANDALARMOVERFØRSEL og tryk på  $\checkmark$  tasten for at frakoble funktionen. Displayet går automatisk tilbage til Frakoble menuen.

Lysdioden Brandvæsen frakoblet tænder.

#### 3.10.2.4 Brandslukning udgange

Tryk på  $\uparrow \Psi$  tasterne for at rulle gennem og markere BRANDSLUKNING UDGANGE og tryk på  $\checkmark$  tasten for at frakoble funktionen. Displayet går automatisk tilbage til Frakoble menuen.

#### 3.10.2.5 Fejlalarmoverførsel

Tryk på ↑↓ tasterne for at rulle gennem og markere FEJLALARMOVERFØRSEL og tryk på ✓ tasten for at frakoble funktionen. Displayet går automatisk tilbage til Frakoble menuen.

#### 3.10.2.6 Alle andre relæ udgange

Tryk på  $\uparrow \Psi$  tasterne for at rulle gennem og markere ALLE ANDRE RELÆ UDGANGE og tryk på  $\checkmark$  tasten for at frakoble funktionen. Displayet går automatisk tilbage til Frakoble menuen.

#### 3.10.2.8 Pager - Overførsel til DECT telefoner

Tryk på  $\uparrow \Psi$  tasterne for at rulle gennem og markere PAGER og tryk på  $\checkmark$  tasten for at frakoble funktionen. Displayet går automatisk tilbage til Frakoble menuen.

#### 3.10.2.9 Kun valgte udgange

Tillader valg af en enkelt udgang.

### 3.10.3 Frakoble - Betjening

Denne funktion går tilbage til niveau 1 betjening og benyttes kun, hvis panelet ikke har nøgle til skift mellem niveau 1 og niveau 2.

| [Frakoble]                  | В                | rug 1      |
|-----------------------------|------------------|------------|
| GRUPPE/INDGANG<br>BETJENING | UDGANG<br>BRUGER | FRAKOBLING |

Drej nøglen til LUKKET FOR BETJENING.

### 3.10.4 Frakoble – Bruger

Denne funktion sletter den nuværende bruger og går tilbage til bruger 1, som er nøglen til betjening.

| [Frakoble]                   |                   | Brug 5      |  |
|------------------------------|-------------------|-------------|--|
| GRUPPE/INDGANGE<br>BETJENING | UDGANGE<br>BRUGER | UDG.GRUPPER |  |

Tryk på  $\leftarrow \rightarrow$  tasterne for at markere BRUGER og tryk  $\checkmark$  for at vælge funktionen.

| [Frakoble]                   |                  | Brug 1      |  |
|------------------------------|------------------|-------------|--|
| GRUPPE/INDGANGE<br>BETJENING | UDGANG<br>BRUGER | UDG.GRUPPER |  |

Brandcentralen vil automatisk gå tilbage til bruger 1, når den aktuelle brugers programmerede betjeningstid er udløbet, for at begrænse adgangen til systemet.

# 3.10.5 Frakoble – Udg.grupper

En frakoblingsgruppe er en gruppe, der samler flere indgange eller udgange, der skal frakobles samtidig. Ved centraler i netværk kan funktionen aktiveres fra en vilkårlig central og udføres på alle centraler. Hvis der ikke er programmeret frakoblingsgrupper vises en tekst EJ PROGRAMMERET

Displayet kan f. eks. se sådan ud:

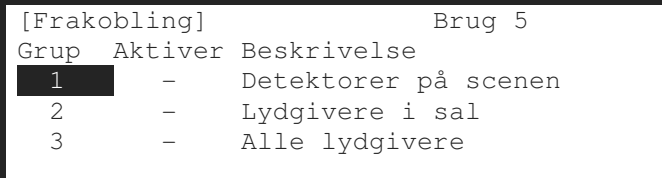

Tryk på  $\wedge \Psi$  tasterne for at markere det ønskede navn og tryk på  $\checkmark$  tasten for at frakoble. Displayet vil vise, at funktionen er udført:

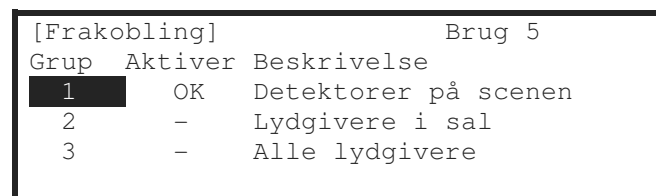

Lysdioden FRAKOBLET vil lyse.

# 3.11 Tilkobling

Når tilkobling menuen vælges viser displayet følgende muligheder:

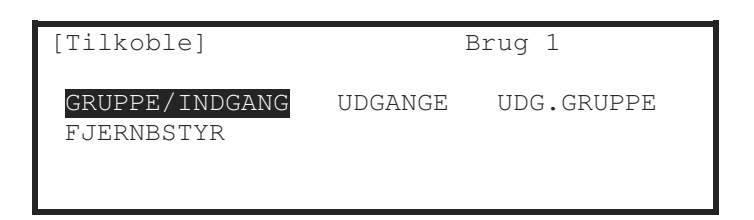

Tryk på  $\leftarrow \uparrow \lor \rightarrow$  tasterne for at markere et menupunkt og tryk  $\checkmark$  for at vælge funktionen.

### 3.11.1 Tilkoble – Grupper og indgange

Når dette punkt vælges vises en liste over grupper med frakoblede enheder. Hele gruppen eller valgte indgange i gruppen kan tilkobles. Displayets visning svarer til Frakoble – Grupper og Indgange.

# 3.11.2 Tilkoble - Udgange

Når dette punkt vælges, viser displayet følgende valgmuligheder: ALLE UDGANGE, ALLE LYDGIVERE, ALLE BLITZLAMPER, BRANDALARMOVERFØRSEL, BRANDSLUKNING UDGANGE, FEJLALARMOVERFØRSEL, ALLE ANDRE RELÆ UDGANGE, KUN VALGTE UDGANGE eller PAGER. Hvis valget er KUN VALGTE UDGANGE vises en liste over grupper med frakoblede udgange. De enkelte udgange kan tilkobles. Displayets visning svarer til Frakoble – Udgange.

### 3.11.3 Tilkoble – Udg.grupper

Når dette punkt vælges vises en liste med navnene på frakoblede grupper af detektorer eller områder. Tryk på  $\uparrow \Psi$  tasterne for at markere det ønskede navn og tryk på  $\checkmark$  tasten for at tilkoble detektorerne eller området.

# 3.11.4 Tilkoble - Fjernstyr

Med denne funktion til- og frakobles adgang til fjernbetjening af brandcentralen. Adgang til funktionen er beskyttet af adgangskode.

Når funktionen er valgt vises et vindue med valgmulighederne:

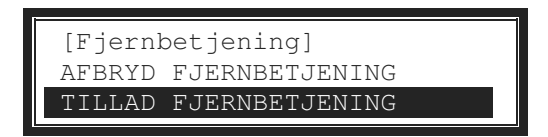

Tryk på  $\uparrow \Psi$  tasterne for at markere det ønskede valg og tryk på  $\checkmark$  tasten for at vælge.

Information om detektorer tilsluttet brandcentralen kan overvåges via ipGateway Interface og en bruger kan til- eller frakoble en detektor eller en gruppe via TCP/IP adgang. For at sikre at dette kun sker med tilladelse fra den anlægsansvarlige skal denne funktion tilkobles.

Har brugeren ikke den nødvendige adgang til betjening vil det ikke være muligt at fjernbetjene brandcentralen.

# 3.12Forsinkelse

Når dette punkt vælges er der mulighed for tilkobling af forsinkelse.

```
[Niveau 2 Bruger Menu] Brug 1
VIS FRAKOBLE TILKOBLE
TEST FORSINKELSE INDSTILLING
STATUS
```

Tryk på  $\leftarrow \uparrow \lor \rightarrow$  tasterne for at markere FORSINKELSE og tryk  $\checkmark$  for at vælge funktionen. Hvis brugeren ikke har tilladelse til frakobling, vises et vindue, hvor brugeren kan indtaste sin adgangskode.

Hvis forsinkelse er programmeret, vises følgende pop-up vindue, når forsinkelse vælges:

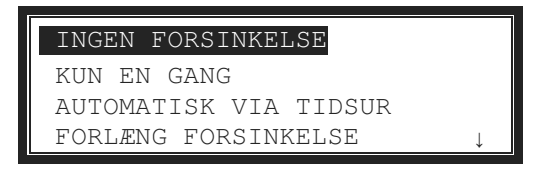

Hvis forsinkelse ikke er programmeret, viser displayet kort teksten "EJ KONFIGURERET" og vender tilbage til bruger menu.

### 3.12.1 Frakoble - Forsinkelse

For at frakoble forsinkelse markeres INGEN FORSINKELSE og derefter tryk  $\checkmark$  for at vælge funktionen.

Lysdioden FORSINKET slukker.

Tryk på 'Esc' for at afslutte uden at ændre forsinkelsen.

# 3.12.2 Tilkoble - Forsinkelse

Med denne funktion kan forsinkelsen af Tidsforsinket alarmafgivelse tilkobles. Forsinkelsen kan aktiveres som manuel forsinkelse (KUN EN GANG), automatisk forsinkelse styret af et tidsur (AUTOMATISK VIA TIDSUR) og forsinkelsen kan forlænges (FORLÆNG Side 27 af 36 FORSINKELSE). Der er mulighed for at sætte forsinkelsen ud af drift i en ferieperiode, se senere.

Ved valg af FORSINKELSE vises følgende pop-up vindue:

| INGEN FORSINKELSE     |              |
|-----------------------|--------------|
| KUN EN GANG           |              |
| AUTOMATISK VIA TIDSUR |              |
| FORLÆNG FORSINKELSE   | $\downarrow$ |

Tryk på ↑↓ tasterne for at markere det ønskede valg og tryk på ✓ tasten for at vælge. Displayet går tilbage til Frakoble menuen.

Displayet bekræfter valget og viser teksten ARBEJDER, mens ordren udføres.

#### 3.12.2.1 Forlæng forsinkelse

En aktiv forsinkelse kan forlænges ved f. eks. overarbejde:

| Forlæng | forsinkelse | i | : | 0 | time(r) |
|---------|-------------|---|---|---|---------|
|         |             |   |   |   |         |

Brug taltasterne til at indtaste den ønskede forlængelse i timer.

#### 3.12.2.2 Stop forsinkelse ved ferie

Med denne funktion kan forsinkelse sættes ud af funktion i en periode, f. eks. en ferieperiode:

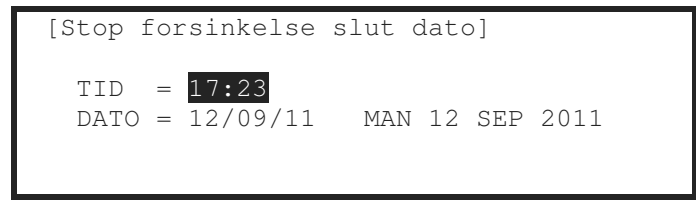

Tryk på **↑** tasterne for at vælge tid / dato felterne, og indtast tid og dato med taltasterne.

En automatisk eller manuel tidsforsinkelse sættes straks ud af kraft, og alle brandalarmer overføres uden forsinkelse. På det angivne tidspunkt træder forsinkelsen igen i kraft.

# 3.13Test

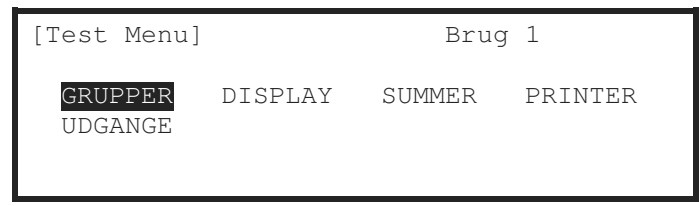

Tryk på  $\leftarrow \rightarrow$  tasterne for at markere et menupunkt og tryk  $\checkmark$  for at vælge funktionen.

### 3.13.1 Test - Grupper

Test grupper funktionen er en en-mands test, der tillader test af alarmtryk eller detektorer i en eller flere grupper.

Hvis den nuværende bruger ikke har adgang til TEST funktionen, vil displayet bede om en ny adgangskode.

Når funktionen vælges, giver displayet mulighed for at vælge, om testen skal aktivere lydgivere (i ca. 10 sekunder) eller ikke:

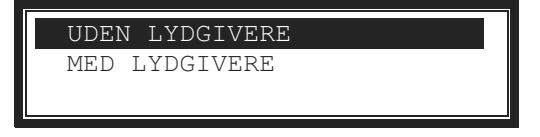

Tryk på  $\wedge \Psi$  tasterne for at markere det ønskede valg og tryk på  $\checkmark$  tasten for at vælge.

Vær opmærksom på, at teknikeren ved programmering af lydgivere har valgt, om lydgivere skal aktiveres ved test.

Displayet viser nu en oversigt over grupperne og deres aktuelle teststatus.

Displayet kan f. eks. se sådan ud:

| [ 0   | Grupper i test | ]               |
|-------|----------------|-----------------|
| Grup  | Test Status    | Placering       |
| >0001 | —              | KÆLDER VEST     |
| 0002  | -              | -<br>Kælder Øst |
| 0100  | -              | RECEPTION       |
|       |                |                 |

Tryk på  $\wedge \Psi$  tasterne for at markere den valgte gruppe og tryk på  $\checkmark$  tasten for at skifte til test.

Displayet kan f. eks. se sådan ud:

| [ 1  | Grupper i test | ]           |
|------|----------------|-------------|
| Grup | Test Status    | Placering   |
| 0001 | I TEST         | Kælder vest |
| 0002 | _              | kælder Øst  |
| 8000 | -              | STUEPLAN    |
| 0009 | -              | RECEPTION   |

Når en eller flere grupper er i test, lyser lampen Afprøvning. Når en indgang er aktiveret (testnøgle er indsat i et alarmtryk eller en røgdetektor påvirkes med testgas), vil lydgiverne lyde (hvis valgt) og displayet viser et udråbstegn (!) foran gruppens placering.

Displayet kan f. eks. se sådan ud:

| <br> |                |             |
|------|----------------|-------------|
| [ 2  | Grupper i Test | ]           |
| Grup | Test Status    | Placering   |
| 0001 | i test !       | Kælder vest |
| 0002 | -              | Kælder Øst  |
| 8000 | _              | STUEPLAN    |
| 0009 | I TEST         | RECEPTION   |

Når testnøglen er fjernet fra alarmtrykket eller testgassen er ude af røgdetektoren vil panelet automatisk blive resat og gå ud af test.

I stedet for at rulle gennem grupperne kan en gruppe vælges ved at trykke på  $\leftarrow$  tasten for at flytte markeringen til gruppenummer kolonnen og taste det ønskede gruppenummer, efterfulgt af tryk på  $\checkmark$  tasten.

Hvis flere grupper efter hinanden skal testes, kan de vælges på følgende måde:

Flyt markeringen til gruppenummer kolonnen og marker den første gruppe, der skal testes.

Tryk på  $\checkmark$  tasten – displayet beder nu om nummeret på den sidste gruppe, der skal testes. Individuelle grupper kan nu skiftevis sættes i test og ud af test ved at trykke på  $\checkmark$  tasten.

Tryk på '**Esc**' tasten for at gå ud af test. Hvis der stadig er grupper i test vil displayet vise følgen<u>de muligheder:</u>

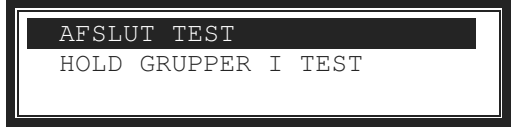

Vælges AFSLUT TEST går alle grupper ud af test og lampen Afprøvning slukkes.

Vælges HOLD GRUPPER I TEST er grupperne fortsat i test, displayet går til normal drift og det er muligt at gå ind i andre menuer for at undersøge eller ændre funktioner. LYSDIODEN Afprøvning er fortsat tændt.

### 3.13.2 Test - Display

Vælges DISPLAY er det muligt at kontrollere alle lysdioder og det grafiske display. Alle lysdioder tænder og displayet skifter fra lys til mørk baggrund. Under testen er det muligt at teste tasterne  $\leftarrow, \uparrow, \downarrow, \Rightarrow, \checkmark$  og tallene **0-9**.

Når en tast trykkes vises en markering på displayet. Et eksempel: når tasten ← trykkes, vises:

| LCD & | KEY<br>← | TEST |  |  |
|-------|----------|------|--|--|
|       |          |      |  |  |

Tryk på 'Esc' tasten for at gå tilbage til Test Menu.

Efter 1 minut uden tastetryk går displayet tilbage til normal drift.

# 3.13.3 Test - Summer

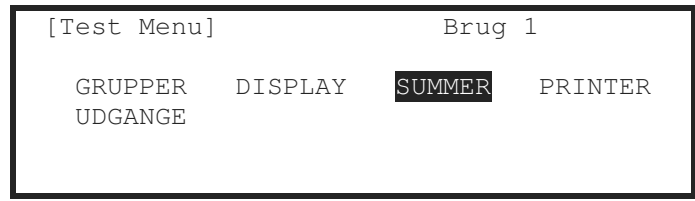

Når SUMMER vælges, aktiveres den interne summer i ca. 5 sekunder.

### 3.13.4 Test - Printer

Marker PRINTER for at udskrive en testsekvens og tryk tasten  $\checkmark$  for at vælge funktionen. Printeren udskriver 16 linier med test karakterer og teksten vises samtidig på displayet. Når testen er slut, går displayet tilbage til Test Menu.

Tryk på 'Esc' tasten for at stoppe udskrivningen, før alle 16 linier er udskrevet.

# 3.13.5 Test - Udgange

Med denne funktion kan en valgt udgang afprøves. Når funktionen vælges, vises en liste over udgange i systemet.

Hvis den nuværende bruger ikke har adgang til TEST funktionen, vil displayet bede om en ny adgangskode.

| [Udgan | Mere>           |  |
|--------|-----------------|--|
| Grup   | Placering       |  |
| 0001   | Kælder vest     |  |
| 0002   | Kælder Øst      |  |
| 0037   | VENTILATIONSRUM |  |
| 0100   | RECEPTION       |  |

Tryk på  $\uparrow \Psi$  tasterne for at markere den valgte udgang (eller tast det ønskede gruppenummer ind) og tryk derefter  $\rightarrow$  tasten for at vise udgangene i gruppen.

Displayet kan f. eks. se sådan ud:

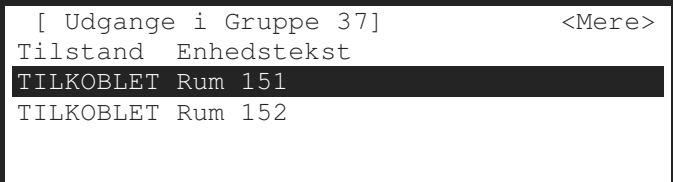

Tryk på  $\uparrow \downarrow$  tasterne for at markere den valgte udgang og tryk på  $\checkmark$  tasten for at teste udgangen.

Et pop-up vindue viser teksten "Test denne enhed". Tryk på  $\checkmark$  tasten for at bekræfte. Udgangen vil slutte og displayet viser den nye tilstand. Tryk på  $\rightarrow$  tasten for at se yderligere information om udgangen.

Lysdioden "TEST" tænder, når en udgang er i test. Testen afbrydes ved at trykke på ESC tasten eller ved at rulle til den næste eller den forrige udgang i listen. Efter et minut uden tastetryk går udgangen tilbage til normal stilling.

På centraler i netværk fungerer Test funktionen også på udgange i andre centraler.

# 3.14 Værktøjer

| [Indstilling] | Brug 1 |          |  |
|---------------|--------|----------|--|
| TEKNIKERMENU  | PRINT  | TID/DATO |  |
|               |        |          |  |

Tryk på  $\leftarrow \rightarrow$  tasterne for at markere et menupunkt og tryk  $\checkmark$  for at vælge funktionen. Kun serviceteknikere har adgang til Teknikermenu.

### 3.14.1 Print

| [Printer Me | enu]      |      | Brug 1  |       |
|-------------|-----------|------|---------|-------|
| INDGANG     | UDGANGE   | FEJL | FRAF    | KOBLE |
| LOG         | PAPIR FRI | EM   | PRINTER | SETUP |

#### 3.14.1.1 Printer indstillinger

Informationen sendes til printeren som seriel kommunikation. Hvis en ekstern printer benyttes, skal den indstilles til følgende:

| Kommunikation: | RS232 |  |  |
|----------------|-------|--|--|
| Baud Rate:     | 9600  |  |  |
| Parity:        | None  |  |  |
| Data Bits:     | 8     |  |  |
| Stop Bits:     | 1     |  |  |
|                |       |  |  |

### 3.14.1.2 Printer setup

For at vælge eller indstille printeren markeres PRINTERVALG og tasten  $\checkmark$  trykkes for at vælge funktionen. For at få adgang skal der først indtastes en bruger adgangskode. Displayet viser nu mulighederne for valg af aktiviteter, der skal udskrives, samt valg af printer:

| [BRAND]      | [ALARMER] | [FEJL]       | [TEST]   |
|--------------|-----------|--------------|----------|
| $\checkmark$ | -         | $\checkmark$ | _        |
| ( Printer    | : Intern  | Exterr       | n/Bred ) |
|              | -         | $\checkmark$ | -        |

Den øverste linie viser, hvilke hændelser printeren udskriver, når de indtræffer.

Den nederste linie viser, om en printer er tilsluttet og printertype.

Tryk på  $\leftarrow \uparrow \lor \rightarrow$  og  $\checkmark$  tasterne for at markere det ønskede valg og ændre indstillingen. Tryk på  $\checkmark$  tasten for at tilkoble ( $\checkmark$  vises) eller frakoble (– vises) valget.

Her er valgt en extern printer, der automatisk udskriver alle brandalarmer og fejlalarmer.

Vælges funktionen Bred ændres udskriften fra standard 40 tegn per linie til 80 tegn per linie. Bemærk: Kun fejl på dette panel skrives ud.

#### 3.14.1.3 Print Indgange

For at udskrive information om alle indgange markeres INDGANGE og tasten  $\checkmark$  trykkes for at vælge funktionen:

| [Indgange]                              |
|-----------------------------------------|
| Første gruppe : 1<br>Sidste gruppe : 98 |
| (Tryk $\rightarrow$ for at Printe)      |

Displayet vil vise de grupper, der er i brug på denne central. Ved centraler i netværk er det muligt at vælge mellem alle grupper i brug. Tryk på  $\uparrow \Psi$  for at markere første og sidste gruppe og indtast de ønskede gruppenumre på taltastaturet. Hvis brandcentralen er tilkoblet et netværk, er det muligt at vælge enhver gruppe, der eksisterer i netværket. Tryk på  $\rightarrow$  tasten for at starte udskrivning.

Medens udskrivning foregår vil displayet vise følgende:

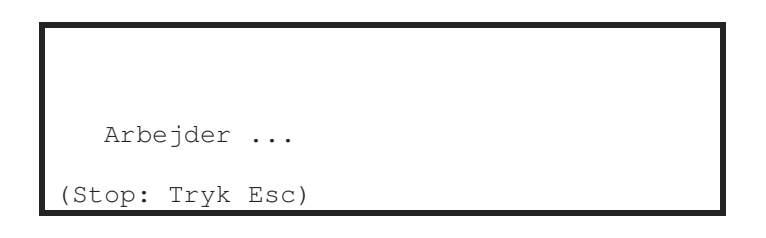

Når al information er udskrevet går displayet automatisk tilbage til Print menu. Udskriften viser alle indgange i de valgte grupper og indeholder enhedstekst, gruppenummer, sløjfenummer og adresse, øjeblikkelig status og analog værdi.

#### 3.14.1.4 Print Udgange

For at udskrive information om alle udgange markeres UDGANGE og tasten  $\checkmark$  trykkes for at vælge funktionen:

| [Udgange]                               |
|-----------------------------------------|
| Første gruppe : 1<br>Sidste gruppe : 98 |
| (Tryk $\rightarrow$ for at starte)      |

Displayet vil vise de grupper, der er i brug på denne central. Ved centraler i netværk er det muligt at vælge mellem alle grupper i brug. Tryk på  $\mathbf{\uparrow \Psi}$  for at markere første og sidste gruppe og indtast de ønskede gruppenumre på taltastaturet. Hvis brandcentralen er tilkoblet et netværk, er det muligt at vælge enhver gruppe, der eksisterer i netværket.

Tryk på → tasten for at starte udskrivning.

Udskriften viser alle udgange i de valgte grupper og indeholder enhedstekst, gruppenummer, sløjfenummer og adresse, øjeblikkelig status og analog værdi.

#### 3.14.1.5 Print Fejl

For at udskrive information om fejl markeres FEJL og tasten  $\checkmark$  trykkes for at vælge funktionen:

| [ 2 Grupper i Fejl]                                     |
|---------------------------------------------------------|
| Første gruppe : <mark>200</mark><br>Sidste gruppe : 200 |
| (Tryk $\rightarrow$ for at starte)                      |

Brandcentralen analyserer netværket og displayet vil vise første og sidste gruppe i fejl. Tryk på ↑↓ for at markere første og sidste gruppe og indtast de ønskede gruppenumre på taltastaturet. Hvis brandcentralen er tilkoblet et netværk, er det muligt at vælge enhver gruppe, der eksisterer i netværket.

Tryk på → tasten for at starte udskrivning.

Udskriften viser placering og øjeblikkelige status for alle indgange og udgange med fejl i de valgte grupper.

Hvis brandcentralen ikke er i fejltilstand forbliver displayet på Print menu.

#### 3.14.1.6 Print Frakoblet

For at udskrive information om frakoblinger markeres FRAKOBLET og tasten  $\checkmark$  trykkes for at vælge funktionen.

Hvis der er grupper med indgange frakoblet:

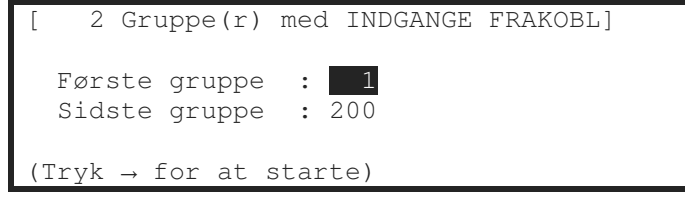

Hvis der er grupper med udgange frakoblet:

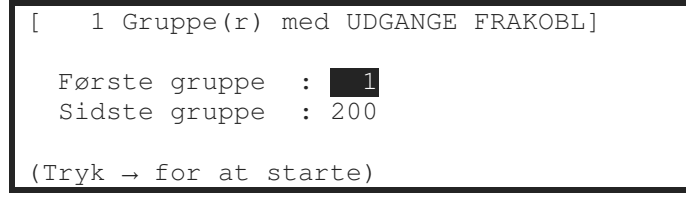

Brandcentralen analyserer netværket og displayet vil vise første og sidste gruppe med frakoblinger. Tryk på  $\uparrow \Psi$  for at markere første og sidste gruppe og indtast de ønskede gruppenumre på taltastaturet.

Tryk på → tasten for at starte udskrivning.

Udskriften viser placering og øjeblikkelige status for alle frakoblede indgange og udgange i de valgte grupper.

Displayet vil vise frakoblede indgange først, hvis er er nogen. Når disse er udskrevet, vil displayet vise frakoblede udgange, hvis der er nogen.

Hvis der ikke er frakoblede indgange eller udgange forbliver displayet på Print menu.

#### 3.14.1.7 Print - Log

For at udskrive informationer fra loggen markeres PRINT LOG og tasten ✓ trykkes for at vælge funktionen. Displayet spørger nu, om ALLE HÆNDELSER, BRANDALARMER eller BRANDALARMTÆLLER skal vises.

Tryk på  $\uparrow \Psi$  tasterne for at markere det ønskede valg og tryk på  $\checkmark$  tasten for at vælge.

Når informationerne er udskrevet, går displayet tilbage til Print Menu. Tryk på '**Esc**' tasten for at stoppe udskrivningen, før alle informationer linier er udskrevet.

#### 3.14.1.8 Print – Papir frem

Marker PAPIR FREM og tryk på  $\checkmark$  tasten for at vælge. Displayet ændres ikke, men der sendes en kommando til printeren, der fører papiret en linie frem.

### 3.14.2 Indstil tid/dato

Når dette punkt vælges kan urets tid og dato indstilles. For at få adgang skal der først indtastes en bruger adgangskode.

Displayet kan f. eks. se sådan ud:

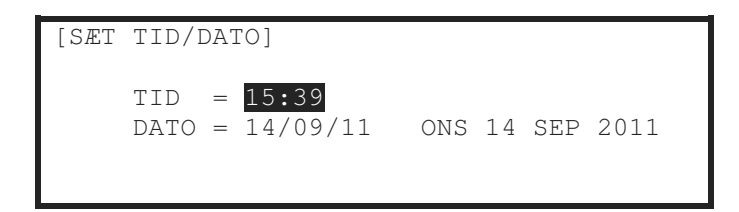

For at ændre tid eller dato tryk på ♥ ↑ tasterne for at markere det ønskede valg. Indtast derefter tid eller dato ved hjælp af taltasterne. Når et tal er tastet, slettes den aktuelle visning og displayet viser den nye værdi, der er indtastet.

Displayet kan f. eks. se sådan ud:

| [SÆT | TID/DATO]                    |     |    |     |      |  |
|------|------------------------------|-----|----|-----|------|--|
|      | TID = 1 :<br>DATO = 14/09/11 | ONS | 14 | SEP | 2011 |  |

Hvis brandcentralen er tilkoblet et netværk, vil alle brandcentraler og betjeningspaneler skifte til den nye tid.

# 3.15Menu oversigt niveau 2

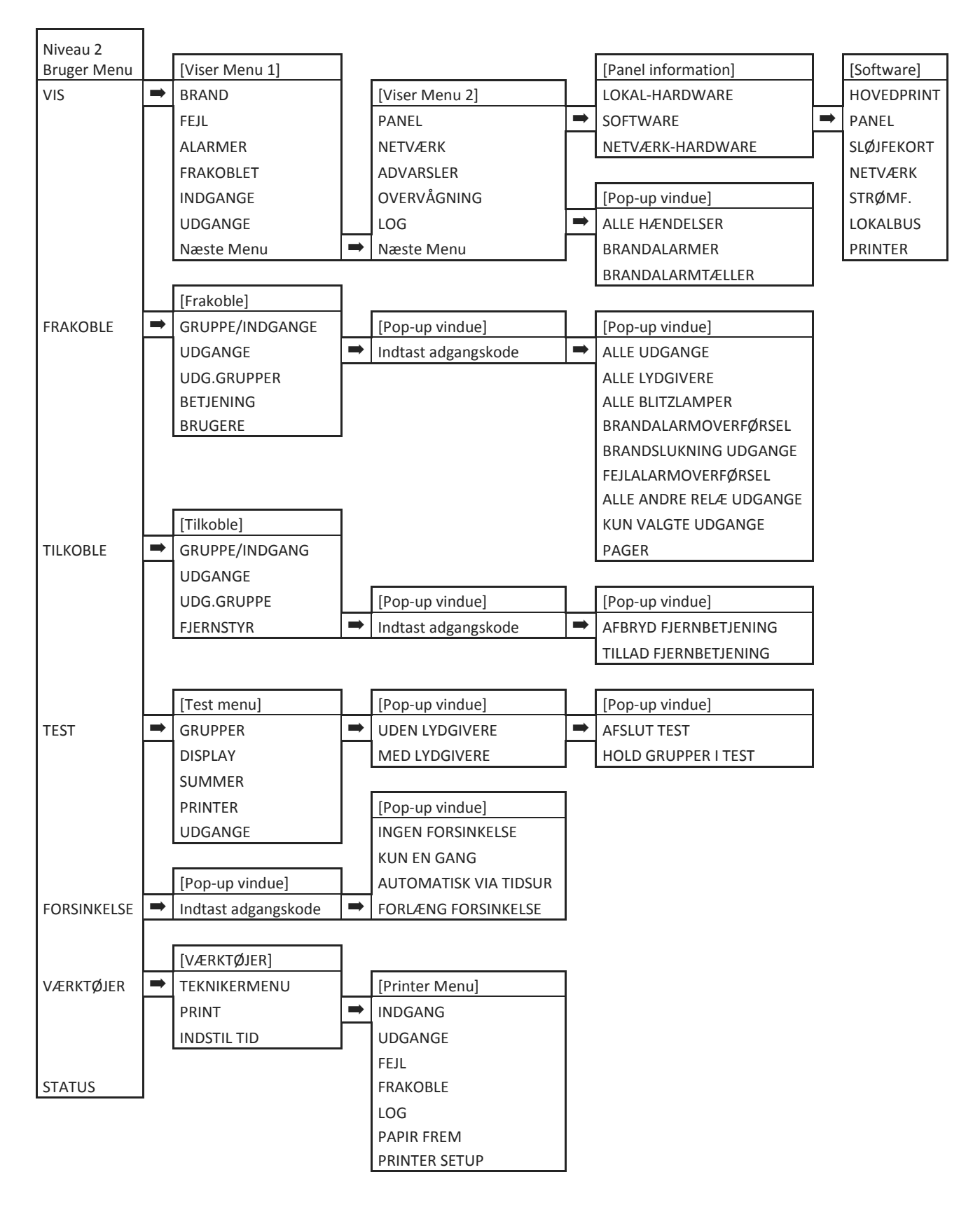

Visse valgmuligheder er afhængige af programmeringen og vises kun, når de kan aktiveres.